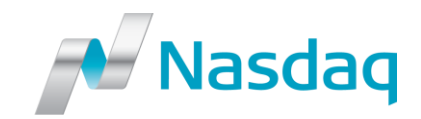

Nasdaq Futures, Inc. 1900 Market Street Philadelphia, PA 19103 / USA business.nasdaq.com/futures

## **Rule Self-Certification**

December 14, 2016

Christopher J. Kirkpatrick Office of the Secretariat Commodity Futures Trading Commission Three Lafayette Center 1155 21<sup>st</sup> Street, NW Washington, DC 20581

## Re: NFX Amended TradeGuard User's Guide <u>Reference File: SR-NFX-2016-112</u>

Dear Mr. Kirkpatrick:

Pursuant to Section 5c(c)(1) of the Commodity Exchange Act, as amended ("<u>Act</u>"), and Section 40.6 of the Commission's regulations thereunder, NASDAQ Futures, Inc. ("<u>NFX</u>" or "<u>Exchange</u>") is amending its TradeGuard User's Guide ("the User Guide") to reflect new functionality added to the NFX Trading System ("Trading System") and make various changes to copy write language in the user guide. On December 12, 2016 NFX implemented service release no. 6 ("SR6") to the Trading System.<sup>1</sup> SR6 included numerous functional upgrades, including a change to the Order Rate Risk Check which allows users to select the number of Orders that may be entered into the NFX Trading System within a particular time period. The User Guide is being amended to reflect these upgrades in system functionality. The document also contains edits to reflect new references to the NFX Trading System and not the formerly referenced Genium INET. The amended User Guide, attached hereto as Exhibit A, will be effective on January 2, 2017.

### **Certification**

There were no opposing views among NFX's Board of Directors, members or market participants. The Exchange hereby certifies that the amended User Guide complies with the Act and the Commission's regulations thereunder. The Exchange also certifies that notice of pending certification and a copy of this submission have been concurrently posted on the Exchange's website at <u>business.nasdaq.com/futures</u>.

<sup>&</sup>lt;sup>1</sup> SR-NFX-2016-106 was certified to the Commission by filing dated November 22, 2016.

If you require any additional information regarding the submission, please contact Aravind Menon at (301) 978-8416. Please refer to SR-NFX-2016-112 in any related correspondence.

Regards, el R Canige Daniel R. Carrigan

President

Attachments:

Exhibit A: NFX TradeGuard User's Guide

## Exhibit A to SR-NFX-2016-112

New language is <u>underlined</u>; deleted language is stricken.

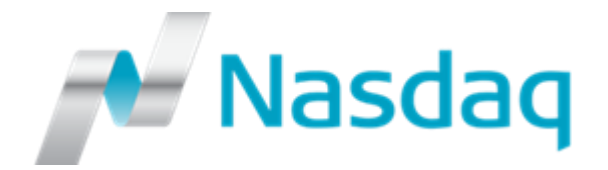

# Genium INET NFX<sup>™</sup>

# **TradeGuard User's Guide**

NFX NASDAQ Futures, Inc. (NFX)

Version: 4.1.1201.1 4.1.1229

Document Version: 4-5

Publication Date: Thursday, 4<sup>th</sup> Jun, 2015 Monday, 29th Dec, 2016

Confidentiality: Non-confidential

Genium, INET, ITCH, CONDICO, EXIGO, and TradeGuard are registered trademarks of Nasdaq, Inc. X-stream Trading, OUCH, ICS-II, SWIFT Gateway, Genium Market Info (GMI), Appmind, PRM, PTRM, MiQ, SMARTS, X-stream CSD, Genium Risk Manager (GRM), TIP, CLICK, CLICK XT, and SECUR are trademarks of Nasdaq, Inc.

Whilst all reasonable care has been taken to ensure that the details are true and not misleading at the time of publication, no liability whatsoever is assumed by OMX Technology AB Nasdaq, Inc., or any subsidiary of OMX Technology AB Nasdaq, Inc., with respect to the accuracy or any use of the information provided herein. Any license, delivery and support of software systems etc. require entering into separate agreements with OMX Technology AB Nasdaq, Inc. This document contains confidential information and may not be modified or reproduced, in whole or in part, or transmitted in any form to any third party, without the written approval from OMX Technology AB Nasdaq, Inc.

Copyright <sup>©</sup> 2014 The NASDAQ OMX GROUP, Inc. 2016 Nasdaq, Inc. All rights reserved.

All rights reserved.

# **Table of Contents**

| Introduction                                         | 5    |
|------------------------------------------------------|------|
| Purpose                                              | 5    |
| Audience                                             | 5    |
| References                                           | 5    |
| Overview                                             | 6    |
| Getting Started                                      | 7    |
| System Requirements                                  | 7    |
| Launching the Application the First Time             | 7    |
| Window Layout                                        | 8    |
| Expanding and Collapsing Panels                      | . 10 |
| Jnderstanding Intraday vs Next Day Changes           | . 11 |
| Intraday Changes                                     | . 11 |
| Next Day Changes                                     | . 11 |
| Understanding Breaches versus Blocks                 | . 13 |
| Breaches                                             | . 13 |
| Manual Blocks and Monitored User Disconnect          | . 13 |
| Understanding Account Groups and User Groups         | . 14 |
| User-Based Groups                                    | . 14 |
| Account-Based Groups                                 | . 14 |
| Trader Panel                                         | . 15 |
| Notice, Warn, and Breach Notices in the Trader Panel | . 15 |
| Restricted Instruments                               | . 16 |
| Setting the Order Rate Limit                         | . 16 |
| Setting Warn and Notice Percentages                  | . 19 |
| Starting and Stopping Updates                        | . 19 |
| Searching for Groups and Accounts                    | . 20 |
| Pre-Trade Limit Groups Overview                      | . 21 |
| Adding a Pre-Trade Limit Group                       | . 21 |
| Deleting a Pre-Trade Limit Group                     | . 23 |
| Mass Canceling Orders on a Group                     | . 24 |
| Blocking a Pre-Trade Limit Group                     | . 24 |
| Unblocking a Group                                   | . 25 |
| Unblocking an Order Rate Breach                      | . 26 |
| Unbreaching a Tradeable Limit                        | . 26 |
|                                                      |      |

| Current Consumption                                                                                                    | on Tab27                                                    |
|----------------------------------------------------------------------------------------------------|-------------------------------------------------------------|
| Editing Limits Over                                                                                                    | view                                                        |
| Adding a Trade Limit<br>Editing Trade Limits<br>Deleting an Existing T                                                                                                    | 29<br>31<br>rade Limit 32                                   |
| Managing Email Ale                                                                                                    | rts Overview34                                              |
| Setting Email Alerts<br>Adding New Email Ale<br>Editing Email Alert Re<br>Removing Email Alert                                                                                      | 34<br>rt Recipients 35<br>cipients 36<br>Recipients37       |
| Managing Users Ov                                                                                                    | erview40                                                    |
| Viewing Users 40<br>Adding a User to a G<br>Removing a User Fror<br>Changing or Removing<br>Default Group 47                                                                        | oup 40<br>a Group 43<br>a Monitored User 44                 |
| Accounts Tab                                                                                                    |                                                             |
| Assigning Accounts<br>Removing Accounts                                                                                                    | 48<br>49                                                    |
| Appendix                                                                                                    |                                                             |
| Glossary 51<br>At-Trade 51<br>Monitored Use<br>Pre-Trade 51<br>Pre-Trade Lim<br>Price Quotation<br>Sponsored Clin<br>Sponsoring Pa<br>Trade Report<br>Tradeable 51<br>Change Log 52 | 51<br>s Group 51<br>Factor 51<br>nt 51<br>ticipant 51<br>51 |

## Introduction

## Purpose

This user guide explains how to use the Genium INET TradeGuard application <u>NFX Trading System</u> to set limits on the risk exposure of order activity at an exchange.

## Audience

This document is intended for Genium INET-NFX Trading System TradeGuard application users that need to configure and monitor the real-time risk exposure by participants at an exchange NASDAQ Futures, Inc. (NFX).

## References

None.

## Overview

The Genium INET<u>NFX Trading System</u> TradeGuard application provides an exchange with a way to monitor and control trading risk. TradeGuard <u>The system</u> also shows at-a-glance risk across the exchange, with a hierarchy of sponsoring, sponsored members, and trading users.

Specifically, TradeGuard the NFX Trading System allows an exchange to:

- Control the risk exposure by setting exposure limits on groups of users, or groups of accounts, belonging to a Participant.
- Monitor the real-time risk exposure of each Pre-Trade Limit Group.
- Set limits on order rate, max order size, and max trade report size.
- Set limits on group exposure per Tradeable.
- Restrict individual groups to only trade in instruments with established limits.
- Generate email alerts when a Tradeable's exposure crosses a notification threshold, or breaches set limits.
- Block the members of a group (using user-based or account-based groups) from trading past established limits.
- Manually block and unblock a group so the members of the group (user-based or account-based) cannot enter new orders.
- Mass cancel all open orders for users and accounts connected to a Pre-Trade Limit Group.

## Getting Started

### System Requirements

To run the Genium INET <u>NFX Trading System</u> TradeGuard application, you must have Java®7 or higher installed on your computer. You will also need connectivity to the NASDAQ OMX extranet, and a Web browser.

Supported Browsers

| Desktop Browser                           | Supported Version(s) |
|-------------------------------------------|----------------------|
| Microsoft <sup>®</sup> Internet Explorer™ | 7.x – 9.x            |
| Mozilla Firefox                           | 10 or Higher         |
| Google <sup>®</sup> Chrome <sup>™</sup>   | 13.x or Higher       |

## Launching the Application the First Time

From the TradeGuard landing page, you can install Java (if needed), and then log in to the system. To

download and run the application, complete the following steps:

- 1) Open web browser and go to the launch page.
- 2) Optional: If you do not have Java installed, click the Java icon, and download it.
- 3) Click the Launch Genium INET <u>NFX Trading System</u> TradeGuard link.

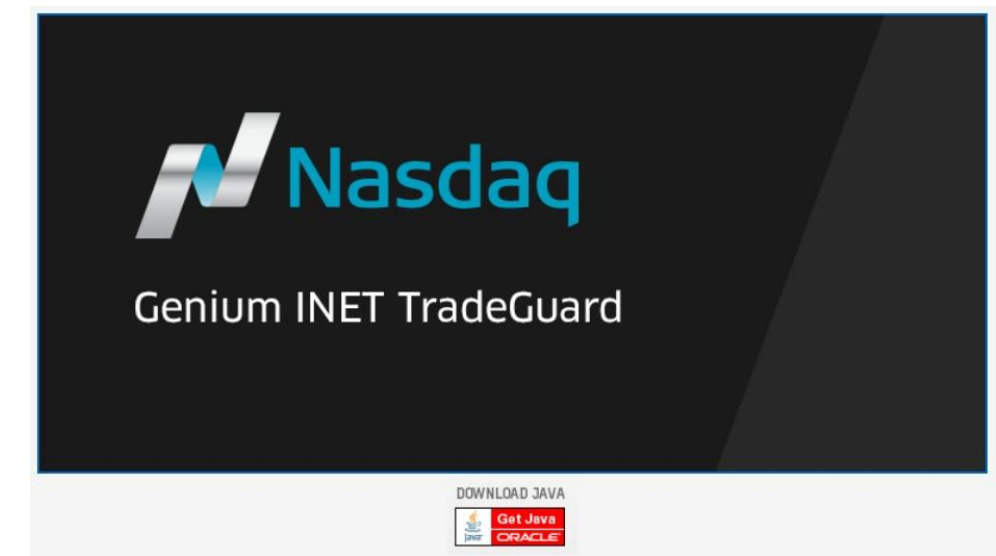

Genium INET NFX Trading System TradeGuard Launch Page

The application will download, and then display a login prompt.

- 4) Enter your user name and password.
- 5) Click the Login button.

| Login                    | Nasdaq       |
|--------------------------|--------------|
| welcome то<br>Genium INE | T TradeGuard |
| User Name Password       |              |

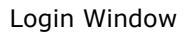

Launching the Application after Installation

After downloading the application, a shortcut will be placed in the Start menu and as on the desktop as well.

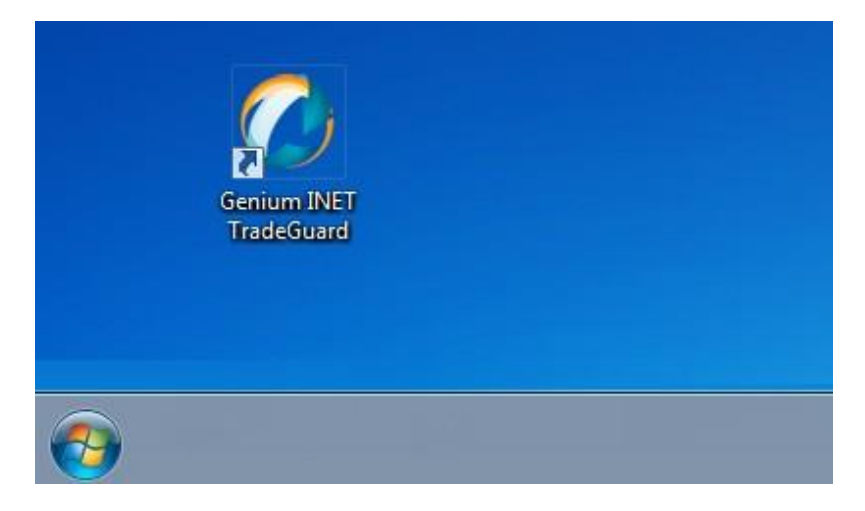

Start Menu and Desktop Shortcut

## **Window Layout**

The Genium INET <u>NFX Trading System</u> TradeGuard user interface shows each Sponsoring Participant, Sponsored Participants, and Pre Trade Limit Groups in real-time as well as allowing users to view or edit risk limit parameters.

| 0      |                    |                 |            | Geni         | um INET Tra   | deGuard     |                       |                         |         |               |      |
|--------|--------------------|-----------------|------------|--------------|---------------|-------------|-----------------------|-------------------------|---------|---------------|------|
| FIL 1  |                    |                 |            |              |               |             |                       |                         |         |               |      |
| Pre    | Trade Limits Group | <b>S</b> ,))    | Search     | by: • Accoun | t 🔍 User      |             | C                     | Search Cle              | ar 🔪    | - 2           | _11  |
| Sponso | or/Sponsored/Pre   | Restricted Inst | Breaches   | Warnings     | Notices       | Warn %      | Notice % <sup>1</sup> | Order Rate Limi         | t Inter | val (0.1 to 5 |      |
|        | Internet State     | 1               | 0          | 0            | Ó             | 0           | 0                     |                         | 1       |               | 0    |
|        |                    | 1               | 0          | 0            | 0             | 75          | 10                    | 10                      | ō       | i             | .0   |
|        |                    | X               | 0          | 0            | 0             | 50          | 20                    | 10                      | 0       | 2             | .0   |
| 1      |                    | X               | 0 (        |              |               | 50          | 20                    |                         |         |               | .0   |
|        |                    | 3               | 0          |              |               | 99          | 50                    |                         |         |               | .0   |
|        |                    | X               | 0          | 0            |               | 75          | 50                    | 20                      | 0       |               | .0   |
| -      |                    | ×.              | 0          |              | 0             | 75          | 50                    | 500                     | 0       |               | .0   |
|        |                    | ×               |            |              |               | 75          | 50                    | 500                     | 0       |               | .0   |
|        | MACHINE MEADING    | <u>×</u>        | 0          | 0            | 0             | 75          | 50                    | 500                     | 0       | 1             | .0 🗡 |
|        | Current Consumptio | r 🛛 Edit Limits | 4<br>Users | Accounts     | Email Alerts  |             |                       |                         |         |               |      |
| 🗎 Edit | Limits             |                 |            |              | Search by tra | deables:    |                       | Search                  | X       | Clear         |      |
| 7      | Name               | Calculation     |            | Tot Net Buy  | 1             | ot Net Sell | M                     | ax Order Size           | Max T   | rade Report   | Size |
|        |                    |                 |            |              |               |             |                       |                         |         |               |      |
| Next I | Day Changes        |                 |            |              |               |             |                       |                         |         |               |      |
|        | Name Calculation   |                 |            | Tot Net Buy  |               |             | Mi                    | lax Order Size Max Trad |         | rade Report   | Size |
| 8      |                    |                 |            |              |               |             |                       |                         |         |               |      |

The Genium INET <u>NFX Trading System</u> TradeGuard window is composed of the following parts:

| <u>1</u> | <i>Trader Panel</i> : This panel displays a hierarchy of Sponsoring Participants, Sponsored Participants, and Pre-Trade Limit Groups assigned to each Sponsored Participant.                         |
|----------|----------------------------------------------------------------------------------------------------|
| 2        | <i>Current Consumption Tab</i> : The Current Consumption tab shows the usage of all limits set on a Pre-Trade Limit Group.                                                                           |
| <u>3</u> | <i>Edit Limits Tab</i> : The Edit Limits tab lets you create and edit limits on a Pre-Trade Limit Group.                                                                                             |
| <u>4</u> | <i>Users Tab</i> : If a group is user-based, the Users tab will let you add, remove, and view which participant users are assigned to the group.                                                     |
| <u>5</u> | Accounts Tab: If the group is account-based, the Accounts tab will let you view and edit which accounts from the sponsored member are assigned to the Pre-Trade Limit group.                         |
| <u>6</u> | <i>Email Alerts Tab</i> : The Email Alerts tab shows the alert notification list for the Pre-Trade Limit Group, and lets you set which kinds of alerts will be sent to that group.                   |
| <u>7</u> | <i>Intraday Changes</i> : The Intraday Changes pane shows changes that when saved in the interface, are applied immediately.                                                                         |
| <u>8</u> | <i>Next Day Changes</i> : The Next Day Changes pane shows changes that when saved in the interface, are sent to the exchange database, and become effective when the system is started the next day. |

## Window Buttons

|       | From left to right:                                                         |
|-------|-----------------------------------------------------------------------------|
| — — × | Minimize: Minimizes the application to your taskbar. Maximize:              |
|       | Maximizes the application to fill your entire screen. <b>Close</b> : Closes |
|       | the application.                                                            |

| 5  | Revert: Undoes any unsaved changes.                                                         |
|----|---------------------------------------------------------------------------------------------|
|    | Save: Saves your current changes.                                                           |
|    | Stop: Stops updates to the user interface.<br>Start: Resumes updates to the user interface. |
| Ē. | Add: Adds a limit, user, account, or email recipient.                                       |
| Ē. | <b>Remove</b> : Removes a limit, user, account, or email recipient.                         |

#### Window Icons

In the Trader, the Same Day Changes, and the Next Day Changes panel, there are several icons that indicate the status of that item.

|   | <b>Removed</b> : Indicates that this item has been saved and is marked for removal in a next day change.                            |
|---|----------------------------------------------------------------------------------------------------|
| Ð | Added: Indicates that this item has been saved and is marked to be added in a next day change.                                      |
| - | <b>Unsaved</b> : Indicated that this item has not yet been saved. You must press the save button if you want this item to be saved. |

## **Expanding and Collapsing Panels**

If you do not want to view a particular panel in the <u>Genium INET NFX Trading System</u> TradeGuard application, you can hide it using collapse buttons. Alternatively, you can display it using the expand buttons.

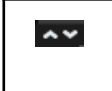

Clicking these buttons in the top left of every panel will hide and display panels in the application.

## Understanding Intraday vs Next Day Changes

### **Intraday Changes**

The following changes can be made, and are effective, at any time in the Genium INET <u>NFX Trading System</u> TradeGuard application interface:

- Updating Limit Values
- Setting Warn and Notice Percentages
- Setting the Order Rate Limit
- Setting Email Alerts
- Adding New Email Alert Recipients
- Blocking a Pre-Trade Limit Group
- Unblocking a Pre-Trade Limit Group
- Mass Canceling Orders on a Pre-Trade Limit Group
- Unblocking an Order Rate Breach
- Restricting Instruments for a Pre-Trade Limit Group

Unsaved intraday changes are displayed in the Intraday changes panel.

| 9                                                                                                    |                 |           | Gen         | ium INET Tra  | deGuard      |                       |                  |                      | ×  |
|----------------------------------------------------------------------------------------------------|-----------------|-----------|-------------|---------------|--------------|-----------------------|------------------|----------------------|----|
| File                                                                                                    |                 |           |             |               |              |                       |                  |                      |    |
| Pre Trade Limits Groups                                                                                                    |                 | Search b  | y: • Accour | nt 🔍 User     |              | C                     | Search Clear     |                      | 11 |
| Sponsor/Sponsored/Pre                                                                                                    | Restricted Inst | Breaches  | Warnings    | Notices       | Warn %       | Notice % <sup>1</sup> | Order Rate Limit | Interval (0.1 to 5   |    |
|                                                                                                    | -               |           |             |               |              | -                     |                  |                      | ^  |
|                                                                                                    | <u> </u>        | 0         | 0           | 2             | 0            | 0                     | 1                | 1.0                  |    |
| and the second second s |                 | 0         | 0           | 0             | 75           | 10                    | 100              | 1.0                  |    |
| - Internet and the second                                                                                                    | 9               | 0         |             | 0             | 50           | 20                    | 100              | 2.0                  |    |
|                                                                                                    |                 | 0         | 0           | ő             | 99           | 50                    |                  | 5.0                  |    |
| and the second second se                                                                                                    | 1               | 0         | Ő           | ő             | 75           | 50                    | 200              | 2.0                  |    |
| CONTRACTOR NAMES                                                                                                    | 1               | 0         | 0           | 0             | 75           | 50                    | 5000             | 1.0                  |    |
|                                                                                                    | X               | 0         | 0           | 0             | 75           | 50                    | 5000             | 1.0                  |    |
|                                                                                                    | X               | 0         |             |               | 75           | 50                    | 5000             | 1.0                  | ~  |
| ~                                                                                                    |                 |           |             |               |              |                       |                  |                      |    |
| Current Consumption                                                                                                    | Edit Limits     | 🕈 Users 📗 | Accounts    | Email Alerts  | 5            |                       |                  |                      |    |
| 🔋 Edit Limits                                                                                                    |                 |           |             | Search by tra | deables:     |                       | Search           | Clear                | 8  |
| Name                                                                                                    | Calculation     |           | Tot Net Buy | 1             | fot Net Sell | Ma                    | x Order Size     | Max Trade Report Siz | ze |
|                                                                                                    |                 |           |             |               |              |                       |                  |                      |    |
|                                                                                                    |                 |           |             |               |              |                       |                  |                      |    |
| Next Day Changes                                                                                                    |                 |           |             |               |              |                       |                  |                      |    |

Intraday Changes Panel

### **Next Day Changes**

The following changes are 'next day'. When saved in the interface, these changes will be sent to the exchange database, and become effective when the system is started the next day:

• Adding a New Trade Limit

© Nasdaq, Inc. 2016.

- Deleting an Existing Trade Limit
- Changing Which Thresholds Trigger Email Alerts
- Removing Email Alert Recipients
- Adding a User to a Pre-Trade Limit Group
- Adding a Pre-Trade Limit Group

- Deleting a Pre-Trade Limit Group
- Removing a User from a Pre-Trade Limit Group
- Changing a Monitored User
- Setting the Default User to Contribute to a Pre-Trade Limit Group
- Assigning Accounts to a Pre-Trade Limit Group
- *Removing Accounts from a Pre-Trade Limit Group*

Next day changes display in a different panel to illustrate that they are pending changes to the system and will not be applied during the current trading day.

If you add a next day change, and you need to modify that next day change before the next day, you must delete that change and then add a new one.

| 0                        |                                                                                                    |           | Gen         | ium INET Tra  | adeGuard     |                       |                  | ×                     |
|--------------------------|----------------------------------------------------------------------------------------------------|-----------|-------------|---------------|--------------|-----------------------|------------------|-----------------------|
| File                     |                                                                                                    |           |             |               |              |                       |                  |                       |
| 🗯 Pre Trade Limits Group | 5))                                                                                                    | Search b  | y: • Accou  | nt 🔍 User     |              |                       | Search Clear     |                       |
| Sponsor/Sponsored/Pre    | Restricted Inst                                                                                                    | Breaches  | Warnings    | Notices       | Warn %       | Notice % <sup>1</sup> | Order Rate Limit | Interval (0.1 to 5    |
| Barris                   |                                                                                                    |           |             |               |              |                       |                  | <u>^</u>              |
|                          | ×,                                                                                                    | 0         |             |               | 0            | 0                     |                  | 1.0                   |
|                          | <u>×</u>                                                                                                    | .0        | 0           |               | 75           | 10                    | 100              | 1.0                   |
| STADME, NYAD.            | <u> </u>                                                                                                    | 0         | 0           |               | 50           | 20                    | 100              | 2.0                   |
|                          | ×.                                                                                                    | /0        | 0           |               | 50           | 20                    |                  | 5.0                   |
|                          | <u>×</u>                                                                                                    | 10        | 0           |               | 99           | 50                    |                  | 5.0                   |
|                          | ×.                                                                                                    | 0         | 0           |               | 75           | 50                    | 200              | 2.0                   |
| Contraction Internal     | <u>×</u>                                                                                                    | 0         | 0           | 0             | 75           | 50                    | 5000             | 1.0                   |
|                          | X                                                                                                    | 0         | 0           |               | 75           | 50                    | 5000             | 1.0                   |
|                          | 3                                                                                                    | 0         | 0           | 0             | 75           | 50                    | 5000             | 1.0 🗸                 |
| AY                       | and the second second s |           |             |               |              |                       |                  |                       |
| Current Consumption      | <ul> <li>Edit Limits</li> </ul>                                                                                                    | 🕈 Users 📗 | Accounts    | Email Alert   | 5            |                       |                  |                       |
| Bedit Limits             |                                                                                                    |           |             | Search by tra | deables:     |                       | Search           | Clear                 |
| Name                     | Calculation                                                                                                    |           | Tot Net Buy |               | Tot Net Sell | Ma                    | ax Order Size    | Max Trade Report Size |
|                          |                                                                                                    |           |             |               |              |                       |                  |                       |
| Next Day Changes         |                                                                                                    |           |             |               |              |                       |                  |                       |
| Name                     | Calculation                                                                                                    |           | Tot Net Buy |               | Tot Net Sell | Ma                    | ax Order Size    | Max Trade Report Size |
|                          |                                                                                                    |           |             |               |              |                       |                  |                       |
|                          |                                                                                                    |           |             |               |              |                       |                  |                       |

Next Day Changes Panel

Note: Intraday and next day changes cannot be saved for a group at the same time. In this case

the intraday changes must be made first, and saved to the group configuration. Then, next day

## Understanding Breaches versus Blocks

### Breaches

A breach can occur on a tradeable level or a group level.

Pre-Trade Enforcement

Because NFX enforces its limits in a pre-trade fashion, breaches are less common than in other releases of TradeGuard. However, breaching a limit is still possible.

Tradeable Level

Breaches are first checked at the tradeable level. Breaches at the tradeable level are caused by orders on a tradeable surpass one of the position checks. When a breach occurs at the tradeable level, no orders in this tradeable are allowed.

New orders are rejected for a breached tradeable. See *Unbreaching a Pre-Trade Limit Group* for more information.

Group Level

Secondly, breaches are checked at the group level. Currently the only group level check is the Order Rate check. When a breach occurs at the group level, no orders are allowed for the user who caused the breach.

### Manual Blocks and Monitored User Disconnect

A manual block can be placed at the group level. No orders will be allowed for the group when this is in effect. See *Blocking a Pre-Trade Limit Group* and *Unblocking a Pre-Trade Limit Group* for more information.

Another typed of "block" is a monitored user disconnect block. This "block" is automatic. If the monitored clearing member disconnects, traders in the group will be automatically blocked from entering transactions. See *Changing or Removing a Monitored User* for more information.

## Understanding Account Groups and User Groups

TradeGuard for NFX supports 'user-based' groups and 'account-based' groups. Orders sent to the exchange normally contain both of these identifying fields. This means that it is possible for the risk assessment from each order to be accumulated into two different Pre-Trade Limit Groups.

However, aside from this distinction which identifier matches the risk from an order to a group, all Pre- Trade Limit Groups have the same capability. Instruments and limits available to each kind of group are the same. The risk calculations done for both kinds of groups are identical. Breaches and order rejects for both kinds of group are identical.

### **User-Based Groups**

When a Pre-Trade Limit Group is user-based:

- The *Users tab* is enabled for the group.
- Only users are assigned to the group.
- Activity from orders containing those users will accumulate for the group.

## **Account-Based Groups**

When a Pre-Trade Limit Group is account-based:

- The Accounts tab is enabled.
- Only participant accounts can be assigned to the group.
- The calculated risk of the group is the accumulation of orders from the accounts assigned to the group.

Note: Mass quotes do not have accounts set on the order message. They will be assigned to

account-based groups by looking up the default account of the user on the order, as set in the PD

## Trader Panel

The trader panel shows all Sponsoring Participants, Sponsored Clients, and Pre-Trade Limit Groups in a hierarchical tree.

The hierarchy contains the following levels:

- **Top level—Sponsoring Participant**: A trading participant who sponsors one or more participant's direct connection to the market.
- **2nd level—Sponsored Client**: A Participant who is controlled by a Sponsoring Participant. A Sponsored Client is only associated to one Sponsoring Participant.
- **3rd level—Pre-Trade Limit Groups**: A logical grouping of users or account connected to a Sponsored Participant. The members of the group are defined by the IDs shown on the Users panel or the Accounts panel.

Risk checks are enforced on each Pre-Trade Limit Group in real time as execution messages are read from the trading engine.

#### Columns Displayed

The following columns display on the Trader Panel:

- **Restricted Instruments**: This checkbox shows if the group is restricted to trading only instruments for which they have defined trading limits. If unchecked, the group can trade in any instruments, and only those that have defined limits will be checked for risk breaches.
- Breaches: Displays the number of risk check breaches by the participant, or group.
- Warnings: Displays the number of risk check warnings made by the participant or group.
- **Notices**: Displays the number of notices generated by the participant or group.
- Warn %: When the trader or group reaches this limit percentage, warning email alerts will be generated.
- Notice %: When the trader or group reaches this limit percentage, warning email alerts will be generated.
- Order Rate Limit: Displays the limit set by the Participant for a Pre-Trade Limit Group. Exceeding the Order Rate limit will only generate Breach emails. Exceeding the Order Rate limit will not generate Warnings or Notices- and will breach the group; this means that future orders will be rejected until the group is unblocked.
- Order Rate Interval: Displays the interval by which the Order Rate limit is calculated. If the order rate exceeds the Order Rate limit within the time interval, the Order Rate limit will breach.

### Notice, Warn, and Breach Notices in the Trader Panel

Pre-Trade Limit Groups in the trader panel will display in different colors. The color corresponds to the any notice, warn, and breach events that have occurred for that group.

- Green: The exposure of the group is currently below the notice threshold.
- Yellow: The group has passed the notice level on a limit.
- Orange: The group has passed the warning level on a limit.
- Red: The group has breached a limit.

| 0                         |                           |            | Geni              | ium INET Tra | adeGuard    |                                                                                                    |        |            |               | - 🗖 🗙           |
|---------------------------|---------------------------|------------|-------------------|--------------|-------------|----------------------------------------------------------------------------------------------------|--------|------------|---------------|-----------------|
| File                      |                           |            |                   |              |             |                                                                                                    |        |            |               |                 |
| Pre Trade Limits Groups   | ;                         |            | Sear              | ch by: 🔹 Ac  | count 🔍 Use | r in the second second s |        | Search     | Clear         | 2 🗉 🛙           |
| Sponsor/Spo               | nsored/Pre Trade Limits G | roup       | Restricted I      | Breaches     | Warnings    | Notices                                                                                                    | Warn % | Notice %   | Order Rate Li | Interval (0.1 t |
| <b>3</b>                  |                           |            |                   |              |             |                                                                                                    |        |            |               | ^               |
|                           |                           |            | ×                 | 9            | 0           |                                                                                                    | 0      | 0          | 0             | 1.0             |
|                           |                           |            | ✓                 |              |             | 1                                                                                                    | 75     | 50         |               | 3.0             |
|                           |                           |            | <u>×</u>          | 6            | •           | •                                                                                                    | 50     | 20         | 100           | 2.0             |
|                           |                           |            | <b>X</b>          |              | 0           | 0                                                                                                    | 75     | 50         | 200           | 3.0             |
| * <u>12</u> (1996) (1996) |                           |            | <b>X</b>          |              | 1           | 0                                                                                                    | 50     | 10         |               | 3.0             |
|                           |                           |            | <b>X</b>          | 0            | 0           | 0                                                                                                    | 75     | 50         | 5000          | 1.0             |
|                           |                           |            | <b>X</b>          | 0            | 0           | 0                                                                                                    | 75     | 50         | 5000          | 1.0             |
|                           |                           |            | <b>v</b>          |              |             |                                                                                                    | 75     | 50         | 5000          | 10 4            |
| Current Consumption       | 📲 Edit Limits 🕴 User      | s 🖪 Accoun | ts 🔲 Email Alerts |              |             |                                                                                                    |        |            |               |                 |
| Edit Limits               |                           |            |                   |              | Search by   | tradeables:                                                                                                    |        |            | Search        | Clear 🔋         |
| Name                      | Calculation               |            | Tot Net Buy       |              | Tot Net Se  |                                                                                                    | Max C  | order Size | Max Tr        | ade Report Size |
| BFO TMC                   | OUANTITY                  | ~          | 1                 | 1,000        |             | 1,000                                                                                                    |        |            | 200           | 2,000           |
| CLQ TMC                   | - THEY                    | ~          |                   | 200          |             | 200                                                                                                    |        |            | 100           | 1,000           |
| BFQ Calendar Spread       | OUANTIT                   |            |                   | 200          |             | 200                                                                                                    |        |            | 100           | 1,000           |
| CLQ Calendar Spread       | OUANTITY                  |            |                   | .000         |             | 1,000                                                                                                    |        |            | 200           | 2,000           |
| BFQ Futures               | OUANTITY                  | ~          |                   | 200          |             | 1,000                                                                                                    |        |            | 200           | 2,000           |
| CLQ Futures               | OUANTITY                  | ~          |                   | 200          |             | 2,000                                                                                                    |        |            | 200           | 1,000           |
| ~~                        |                           |            |                   |              |             |                                                                                                    |        |            |               |                 |
| Next Day Changes          |                           |            |                   |              |             |                                                                                                    |        |            |               | <b>BB</b>       |
| Name                      | Calculation               |            | Tot Net Buy       |              | Tot Net Se  |                                                                                                    | Max C  | order Size | Max Tr        | ade Report Size |
|                           |                           |            |                   |              |             |                                                                                                    |        |            |               |                 |
| Logged in as ADMIS_PRM1   | @tv2077.tclk.se.om.com    |            |                   |              |             |                                                                                                    |        |            | Dec           | 5, 2016 1:00 PM |

#### Display of Breaches for a Group Breach Displays

While the group is breached:

- Members of the group cannot submit any orders for the instruments of the breached limit.
- Members of the group can still cancel open orders.

To unbreach a group, see Unbreaching a Tradeable Limit.

### **Restricted Instruments**

The trader panel displays a column for Restricted Instruments. This setting controls whether or not the group can only trade in Tradeables that have defined risk limits. If restricted instruments is unchecked, the group can trade in all exchange instruments and only the limits set will be monitored and create breaches.

Changing restricted instruments cannot be done via the TradeGuard application. Only exchange operators can lift the restricted instrument setting via internal applications.

When a new Pre-Trade Limits Group is first created, restricted instruments will be active for the group until lifted by the exchange.

### Setting the Order Rate Limit

The order rate limit is set on a group from the trader limit panel. This limit measures orders sent to the trading engine from all members in the group.

The Order Rate Limit check is based on new orders inserted into the book. If an order is traded at entry it will also count towards the Order Rate Limit.

The following order types are ignored by the Order Rate Limit check:

- Order Cancel Requests
- Rejected orders

- Order modifications
- Order types that do not stay in the book, such as IOC or FOK.
  - These orders will be counted if they trade.
  - During auction times these types do stay in the order book.

The order rate limit is checked every 1/10<sup>th</sup> of a second. This limit will be breach if the order rate is higher than one tenth of the set limit within one tenth of a calculated over a configurable time interval in seconds, indicated by the Interval column. The order rate limit will breach if the order rate exceeds the order rate limit within the time interval. By default, the interval is set to 1.0 second. See Unblocking an Order Rate Breach for how to lift this breach condition.

To set an order rate limit on a Pre-Trade Limit Group:

- 1) Double-click the order rate the Order Rate Limit column in the row of a Pre-Trade Limit Group.
- 2) Enter a new value for the order rate.

| 2                                                                                                    |                    |           | Gen        | ium INET Tra    | deGuard     |                       |                  | X 🗆 🔁              |
|----------------------------------------------------------------------------------------------------|--------------------|-----------|------------|-----------------|-------------|-----------------------|------------------|--------------------|
| File                                                                                                    |                    |           |            |                 |             |                       |                  |                    |
| 🗯 Pre Trade Limits Grou                                                                                                    | ps                 | Search b  | y: • Accou | nt 🔍 User       |             |                       | Search Clear     |                    |
| Sponsor/Sponsored/Pre .                                                                                                    | Restricted Inst    | Breaches  | Warnings   | Notices         | Warn %      | Notice % <sup>1</sup> | Order Rate Limit | Interval (0.1 to 5 |
|                                                                                                    |                    |           |            |                 | -           |                       |                  | <u>^</u>           |
|                                                                                                    | <u> </u>           | 0         | 0          | 0               | 0           | 0                     |                  | 1.0                |
| and a chart of a chart                                                                                                    | <u> </u>           |           | 0          | 0               | 75          | 10                    | 100              | 1.0                |
|                                                                                                    | 4                  | 0         | 0          | 0               | 50          |                       | 100              | 2.0                |
|                                                                                                    |                    | 0         | 0          | 0               | 50          | 20                    |                  | 5.0                |
|                                                                                                    | <u>×</u>           | 0         | 0          | .0              | 99          | 50                    | 100              | 5.0                |
|                                                                                                    |                    | 0         | 0          | 0               | 75          | 50                    | 200              | 3.0                |
|                                                                                                    |                    | 0         | 0          | 0               | 75          | 50                    | 5000             | 1.0                |
|                                                                                                    |                    | 0         | 0          | 0               | 75          | 50                    | 5000             | 1.0                |
|                                                                                                    | <u> </u>           | 0         | 0          | 0               | 75          | 50                    | 5000             | 1.0 🗸              |
|                                                                                                    | an B Edia I Inclas | C Harry D |            | Trees II Alasta | 1.1         |                       |                  |                    |
| Current Consumpti                                                                                                    | on a cart Limits   | a Osers   | Accounts   | Cimali Alere    | •           |                       |                  |                    |
| Curre Non-zero or                                                                                                    | ly 📃 Breach 🗐      | Warning   | Notice     | Search by       | tradeables: |                       | Search           | Clear              |
| Name                                                                                                    |                    | Calcula   | tion       |                 | Tot Net E   | Buy                   | Tot              | Net Sell           |
| ING THE                                                                                                    | QUAN               | TITY      |            |                 |             |                       | 0                | 0 ^                |
| ING THE                                                                                                    | QUAN               | TITY      |            |                 |             |                       | 0                | 0 🥘                |
| POINT THE                                                                                                    | QUAN               | TITY      |            |                 |             |                       | 0                | 0                  |
| GROUP THE                                                                                                    | QUAN               | TITY      |            |                 |             |                       | 0                | 0                  |
| Contraction of the local division of the local division of the loc | QUAN               |           |            |                 |             |                       | 0                | <u> </u>           |
| and the second                                                                                                    | QUAN               | TITY      |            |                 |             |                       | 0                | Ň                  |
| and the second second                                                                                                    | OUAN               | TITY      |            |                 |             |                       | 0                | ŏ                  |
| Manage Trans                                                                                                    | OUAN               | TITY      |            |                 |             |                       | 0                | 0                  |
| ALCONG TIME                                                                                                    | QUAN               | TITY      |            |                 |             |                       | 0                | Ó                  |
| COND THE                                                                                                    | QUAN               | TITY      |            |                 |             |                       | 0                | 0                  |
| CPUID THE                                                                                                    |                    | 111111    |            |                 |             |                       | 0                | 0                  |
|                                                                                                    | QUAN               | IIIIY.    |            |                 |             |                       |                  |                    |

Setting the Order Rate Limit

3) Click the Save button in the trader panel to save your changes.

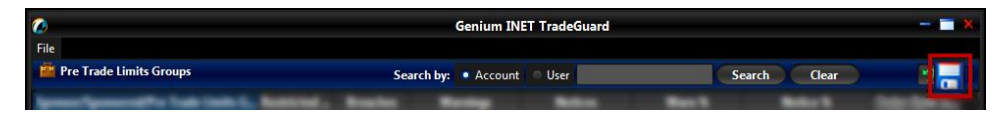

Save Button on Trader Panel

The Save Successful dialogue box appears confirming your changes for the group or groups you have changed.

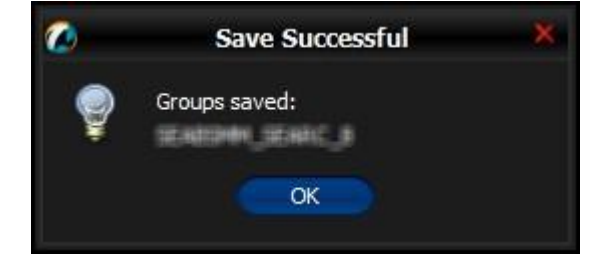

#### Save Successful Dialogue Box

4) Click the OK button.

Note: This is an intraday change. This change takes effect immediately. See intraday changes for

more information about intraday changes.

To set the interval in which the order rate limit is checked:

- 1) <u>Double-click the Interval (0.1 to 5.0)</u> column in the row of a Pre-Trade Limit Group.
- 2) Enter a value between 0.1 and 5.0 for the interval.

| 2                                                                                                    |                 |           | Ger         | nium INET Tra | deGuard     |                       |                  |                    |
|----------------------------------------------------------------------------------------------------|-----------------|-----------|-------------|---------------|-------------|-----------------------|------------------|--------------------|
| File                                                                                                    |                 |           |             |               |             |                       |                  |                    |
| Pre Trade Limits Group:                                                                                                    | <b>3</b> )>     | Search I  | by: • Accou | int 🔍 User    |             | C                     | Search Clear     |                    |
| Sponsor/Sponsored/Pre                                                                                                    | Restricted Inst | Breaches  | Warnings    | Notices       | Warn %      | Notice % <sup>1</sup> | Order Rate Limit | Interval (0.1 to 5 |
|                                                                                                    | •               | 0         |             |               | 0           |                       |                  | 10                 |
| and the second second se | 2               | ő         | 0           | Ğ             | 75          | 10                    | 100              | 1.0                |
|                                                                                                    | <del>,</del>    | 0         | 0           | ő             | 50          |                       | 100              | 2.0                |
|                                                                                                    | ×               | 0         | 0           | 0             | 50          | 20                    | 15               | 5.0                |
|                                                                                                    | ×               |           |             |               | 99          | 50                    |                  | 3.0                |
|                                                                                                    | <b>X</b>        | 0         | 0           | 0             | 75          | 50                    | 200              | 3.0                |
| Beingelich Mind.                                                                                                    | ×               | 0         | 0           | 0             | 75          | 50                    | 5000             | 1.0                |
| - ACTING NO AD                                                                                                    | <u>×</u>        | 0         | 0           | 0             | 75          | 50                    | 5000             | 1.0                |
|                                                                                                    | ×               | 0         | 0           | 0             | 75          | 50                    | 5000             | 1.0 🗠              |
| Current Consumption                                                                                                    | n 📋 Edit Limits | 🕈 Users 📗 | Accounts    | Email Alert   | 5           |                       |                  |                    |
| 🗳 Curre 🔳 Non-zero only                                                                                                    | Breach E        | Warning   | Notice      | Search by     | tradeables: |                       | Search           | Clear              |
| Name                                                                                                    |                 | Calcul    | ation       |               | Tot Net     | t Buy                 | т                | ot Net Sell        |
| 849 TMC                                                                                                    | QUAN            | TITY      |             |               |             |                       | 0                | 0                  |
| 0.0 TML                                                                                                    | QUAN            | TITY      |             |               |             |                       | 0                | 0                  |
| and a second second                                                                                                    | QUAN            |           |             |               |             |                       | 0                | 0                  |
| Still Same                                                                                                    | OUAN            | TITY      |             |               |             |                       | 0                | 0                  |
| Cold Partnerson                                                                                                    | QUAN            | TITY      |             |               |             |                       | 0                | 0                  |

#### Setting the Order Rate Interval

3) <u>Click the Save button in the trader panel to save your changes.</u>

| 0                                    | Genium INET TradeGuard          |              |  |
|--------------------------------------|---------------------------------|--------------|--|
| File                                 | Search by: • Account Ouser      | Search Clear |  |
| Income Support of the local St. Name | the Reality Martine - Martine - | Real Balance |  |

Save Button on Trader Panel

The Save Successful dialogue box appears confirming your changes for the group or groups you have changed.

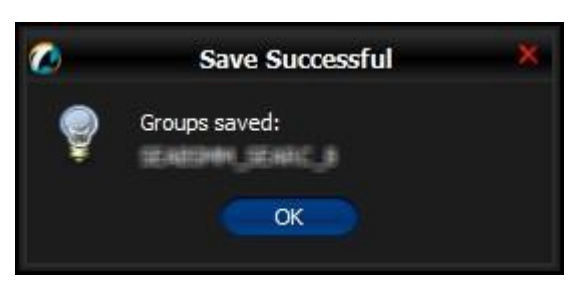

#### Save Successful Dialogue Box

#### 4) <u>Click the OK button.</u>

Note: This is an intraday change. This change takes effect immediately. See intraday changes

for more information about intradav changes.

## **Setting Warn and Notice Percentages**

You can configure warn and notice percentages to receive additional alerts as the usage of a group nears its set limit.

The values associated with breaches are further defined by level and are color coded to provide a visual indicator.

- Notice is the lowest level of alert. Notice values will be less than Warning values.
- Warning is next highest level of alert. Warn values are higher than Notice values. To set

warn and notice percentages on a Pre-Trade Limit Group:

- 1) Double click the Warn % or Notice % column in the row of a Pre-Trade Limit Group.
- 2) Enter a new value for the Warn % or Notice %.

| 👛 Pre Trade Limits Groups                |                |          | Search by: 💽 | Account 🔍 User |        | Search Clear |     |
|------------------------------------------|----------------|----------|--------------|----------------|--------|--------------|-----|
| Sponsor/Sponsored/Pre Trade Limits Group | Restricted Ins | Breaches | Warnings     | Notices        | Warn % | Notice %     | Ord |
| 8-101                                    |                |          |              |                |        |              |     |
| e- 🍿 🚥 🚥                                 |                |          |              |                |        |              |     |
|                                          |                |          |              |                | 50     | 30           |     |
|                                          |                |          |              |                | 70     | 30           |     |
|                                          |                |          |              |                |        |              |     |
|                                          |                |          |              |                |        |              |     |
|                                          |                |          |              |                | 80     | 50           |     |
| Leis arrange anning a                    |                | 0        | 0            | 0              | n      | n            |     |
|                                          |                |          |              |                |        |              |     |
|                                          |                |          |              |                |        |              |     |
|                                          |                |          |              |                |        |              |     |

Setting Warn and Notice Percentages

3) Click the Save button in the trader panel to save your changes.

| 0                                 | Genium INET TradeGuard      |              | × |
|-----------------------------------|-----------------------------|--------------|---|
| File                              |                             |              |   |
| 🚔 Pre Trade Limits Groups         | Search by: • Account • User | Search Clear |   |
| Annual Summer State Lands Lo. Man | and, Banks Roday Main M     | ant 8444     |   |

The Save Successful dialogue box appears confirming your changes for the group or groups you have changed.

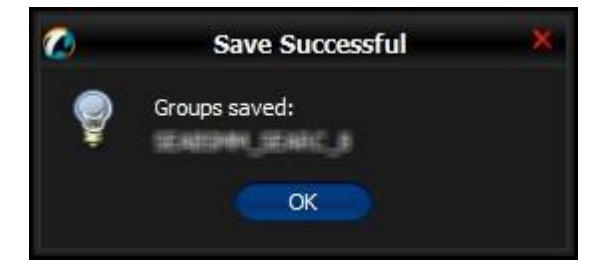

Save Successful Dialogue Box

4) Click the **OK** button to confirm your change.

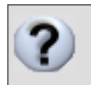

Note: This is an intraday change. This change takes effect immediately. See intraday changes for

more information about intraday changes.

## **Starting and Stopping Updates**

Click the Stop Updates button to stop data updates and review details displayed in the application. Stopping data updates does not affect server processing, only updates to the application will be paused. The server will continue

© Nasdaq, Inc. 2016.

TradeGuard User's Guide monitoring and risk checking orders for all Pre-Trade Limit Groups. To resume updates, click the Start Updates button.

| П |
|---|
|   |

• To pause updates, click the **Stop Updates** button in the top right corner of a panel.

To resume updates to the user interface with the latest server data, click the **Start Updates** button in the top right corner of a panel.

## Searching for Groups and Accounts

You can filter the groups shown in the trader panel by searching for an account or user belonging to that group.

To search for a particular account or group, complete the following steps:

**1.** From the trader panel, click the search bar.

| <b>@</b>                           |            |          | Genium INE     | T TradeGuard |        |          |   |   |
|------------------------------------|------------|----------|----------------|--------------|--------|----------|---|---|
| File                               |            |          |                |              |        |          |   |   |
| 👛 Pre Trade Limits Groups          |            | Search b | y: • Account • | User         | Searc  | h Clear  |   |   |
| Sponsor/Sponsored/Pre Trade Limits | Restricted | Breaches | Warnings       | Notices      | Warn % | Notice % | ( | 0 |
| 8-101                              |            |          |                |              |        |          |   |   |
| e- 🍿 🗤 🗤 🗤                         |            |          |                |              |        |          |   |   |
| - 🖄 Ballantia (Ballantia (B        |            |          |                |              | 0      |          | 0 |   |
| 🚽 🖄 Maratan Januaria, Ja           |            |          |                |              | 0      |          | 0 |   |
|                                    |            |          |                |              | 0      |          | • |   |

Trader Panel Search Bar

- 2. Select whether to search for user names or account names.
- 3. Type a search string. An asterisk (\*) can be used as a wildcard character in the search string.

For example, searching for ACCT\* will display all groups containing any account that starts with the characters ACCT, followed by any other characters.

4. Click Search.

The Trader Panel is filtered, and only displays groups that have users or accounts that match the search string.

| 0                                  |            |          | Genium IN     | IET Tr | adeGuard |        |             |
|------------------------------------|------------|----------|---------------|--------|----------|--------|-------------|
| File                               |            |          |               |        |          |        |             |
| 👛 Pre Trade Limits Groups          |            | Search   | by: • Account | User   | *3       | s      | earch Clear |
| Sponsor/Sponsored/Pre Trade Limits | Restricted | Breaches | Warnings      |        | Notices  | Warn % | Notice %    |
| e- <b>m</b>                        |            |          |               |        |          |        |             |
|                                    |            |          |               |        |          |        |             |
|                                    |            |          |               | 0      |          |        | 0           |

Filtered Trader Panel

**5.** To show the entire hierarchy again, click the **Clear** button.

## Pre-Trade Limit Groups Overview

A Pre-Trade Limit Group is the central conceptual unit where risk is monitored in the Genium INET <u>NFX</u> <u>Trading System</u> TradeGuard application.

A Pre-Trade Limit Group is composed of the following parts:

- A Sponsoring Participant.
- A Sponsored Client.
- A set of users associated with the Sponsored Client to be controlled by the group limits. These are used if the group is user-based.
- A set of accounts from the sponsored member. These are used if the group is account-based.
- Position limits for Tradeables.
- An order rate limit for the group.
- A list of email addresses which will receive alerts concerning the groups' exposure.
- A restricted instrument flag. If set, the group will be limited to trading only instruments that have defined risk limits.
- A default user flag. If set, transactions from the sponsoring participant's default user will be added to the group.

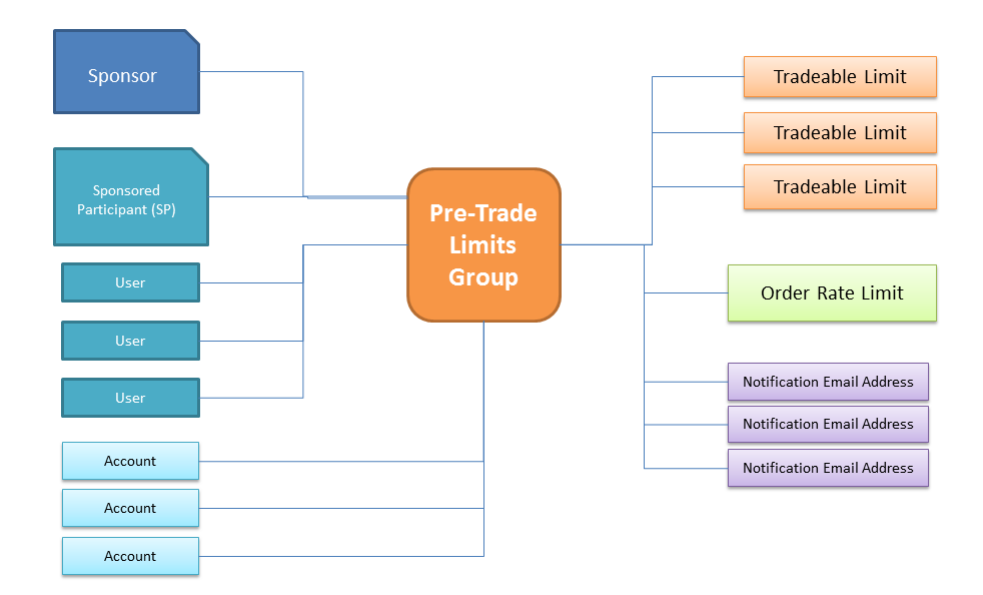

Components of a Pre-Trade Limit Group

### Adding a Pre-Trade Limit Group

To add a Pre-Trade Limit Group to a market participant, complete the following steps:

- **1)** From the Trader Panel, select a sponsoring or sponsored participant.
- 2) Using the mouse, right-click, and then select Add Pre Trade Limits Group from the right-click menu.

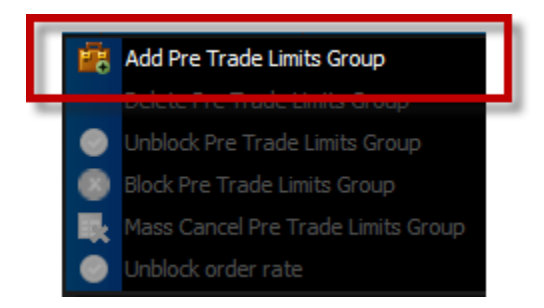

Participant Right-click Menu

A group type dialogue appears.

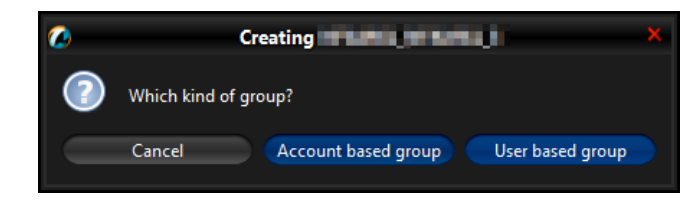

Selecting the Group Type

**3)** Click on the type of identifier that the group will use. See *Understanding Account Groups and User Groups* for more details on this distinction.

Next, the Group Name window appears.

- 4) Enter the name of the new group. A Pre-Trade Limit Group must be given a unique identifier. The identifier should use the following naming convention: [sponsoring participant ID] [Sponsored Client ID] [Group Name]
- 5) Click the OK button. (Alternatively, you can click the Cancel button to cancel the action.)

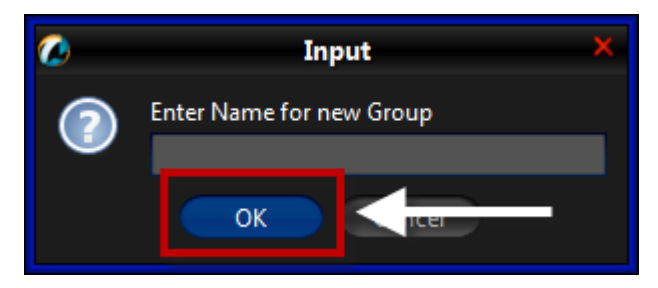

Entering a Name for a Group

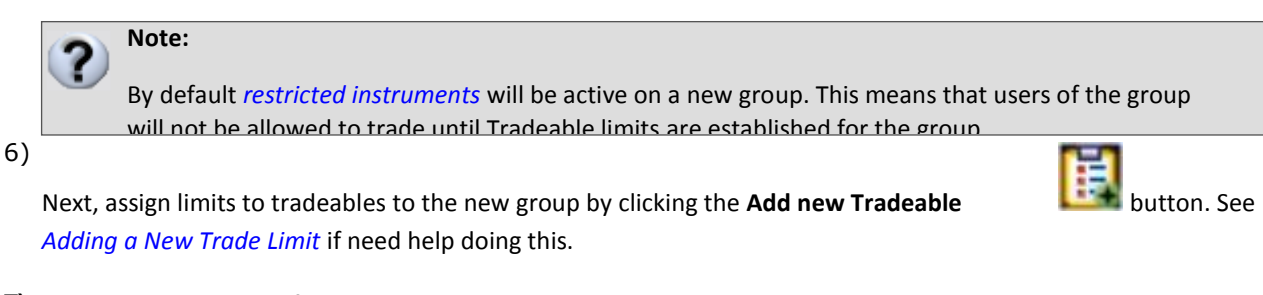

7) Click the Save button of the trader panel to save your changes.

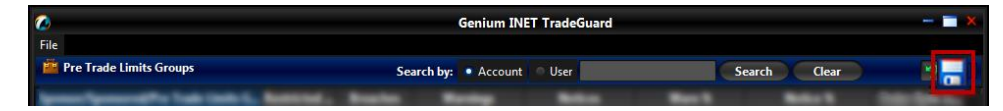

The Save Successful dialogue box appears confirming your changes for the group or groups you have changed.

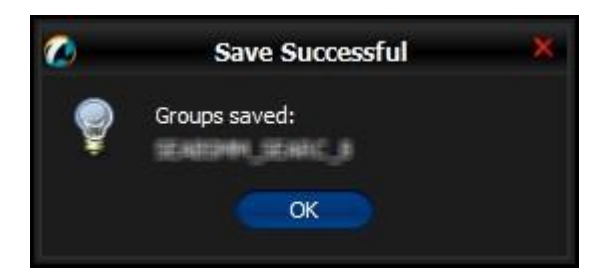

Save Successful Dialogue Box

8) Click the OK button to confirm your change.

## Note:

This is a next day change. Saving the change sends it to the exchange database and becomes effective when the system is started the next day. See *next day change* for more information about next day changes.

#### Changing an Already Added Next Day Change

If vou add a next day change, and vou need to modify that next day change before the next day, vou

### **Deleting a Pre-Trade Limit Group**

To delete a Pre-Trade Limit Group, complete the following steps:

- 1) From the Genium INET <u>NFX Trading System</u> TradeGuard window, in the Trader Panel, select a Pre-Trade Limit Group.
- 2) Using the mouse, right-click, and then select **Delete Pre Trade Limits Group** from the right-click menu.

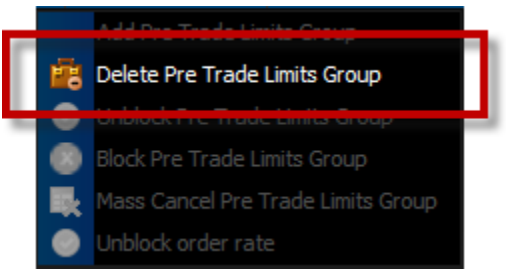

Pre-Trade Limit Group Right Click Menu

3) Click the Save button.

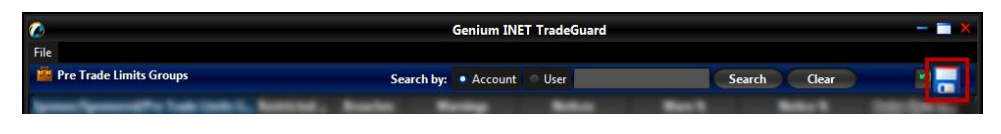

A confirmation window appears.

4) Click the OK button to delete the group. (Alternatively, you can click the Cancel button to cancel the action.)

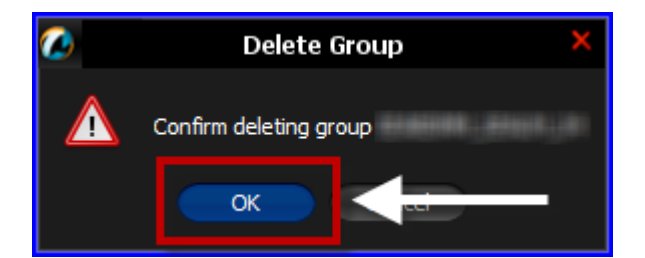

Confirmation to Delete a Group

## Note:

This is a next day change. Saving the change sends it to the exchange database and becomes effective when the system is started the next day. See *next day changes* for more information about next day changes.

#### Changing an Already Added Next Day Change

If you add a next day change, and you need to modify that next day change before the next day, you must delete that change and then add a new one.

### **Mass Canceling Orders on a Group**

Mass canceling allows you to cancel all open orders for users and accounts of a particular Pre-Trade Limit Group.

To mass cancel orders for a group, complete the following steps:

- 1) From the Genium INET <u>NFX Trading System</u> TradeGuard window, in the Trader Panel, select a Pre-Trade Limit Group.
- 2) Using the mouse, right-click, and then select Mass Cancel Pre Trade Limits Group from the right-click menu.

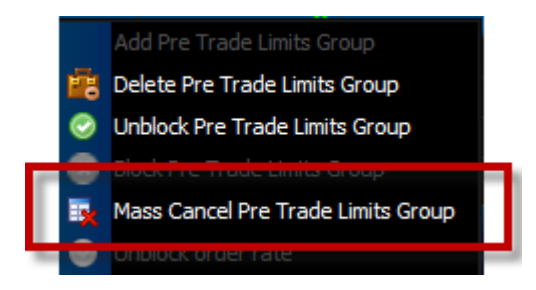

Right Click Menu for Pre-Trade Limit Group

All open orders for the group will then be canceled.

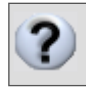

Note: This is an intraday change. This change takes effect immediately. See intraday changes for

more information about intradav changes.

### Blocking a Pre-Trade Limit Group

A Pre-Trade Limit Group can be blocked manually by the Participant or by exchange personnel. A blocked group's users cannot enter new orders, trade reports, nor can they alter existing orders.

Blocked users of a group are:

- Able to delete existing orders and quotes,
- Allowed to login, and
- Allowed to receive broadcasts, send queries, thus being able to view the market.

The Participant and the exchange personnel can still act on behalf of a blocked group (in the same way as before the group was blocked).

Pre-Trade Limit Groups are never unblocked automatically intraday. A blocked group can be unblocked intra-day by the Participant or by the exchange.

If the blocked group is not unblocked manually during that trading day, the group will be unblocked automatically at the beginning of the next trading day.

To block a Pre-Trade Limit Group, complete the following steps:

- 1) From the Genium INET <u>NFX Trading System</u> TradeGuard window, in the Trader Panel, select a Pre-Trade Limit Group.
- 2) Using the mouse, right-click, and then select **Block Pre Trade Limits Group** from the right-click menu.

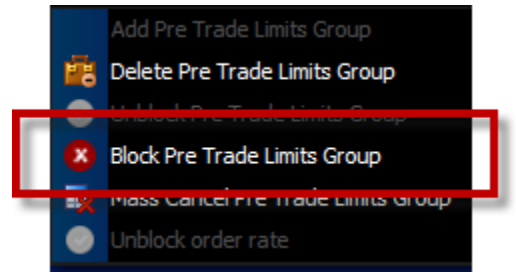

Pre-Trade Limit Group Right Click Menu

• Block Pre Trade Limits Group: Select this option and users for the group are allowed neither to enter new orders nor alter existing orders.

The group will be blocked. The icon for the group changes to indicate this condition.

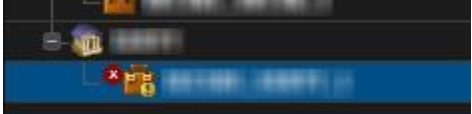

Blocked Pre-Trade Limit Group

Note: This is an intraday change. This change takes effect immediately. See intraday changes for

more information about intraday changes.

## **Unblocking a Group**

To unblock a Pre-Trade Limit Group, complete the following steps:

- 1) From the Genium INET <u>NFX Trading System</u> TradeGuard window, in the Trader Panel, select a group.
- 2) Using the mouse, right-click, and then select Unblock Pre Trade Limits Group from the right-click menu.

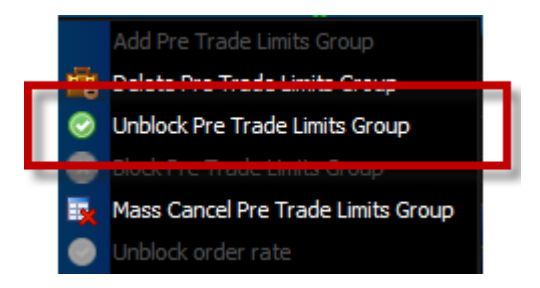

#### Right Click Menu

The group will be unblocked. The icon for the group changes to indicate this condition. After you unblock the group, they are allowed to trade normally.

Note: This is an intraday change. This change takes effect immediately. See intraday changes for

more information about intraday changes.

## **Unblocking an Order Rate Breach**

If a Pre-Trade Limit Group breaches their order rate limit, they will not be able to submit any orders. A manual unblock is required to lift the breach restriction.

To unblock an order rate breach, complete the following steps:

1) From the Genium INET <u>NFX Trading System</u> TradeGuard window, in the Trader Panel, select a breached group.

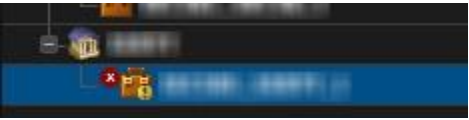

Breached Group

2) Using the mouse, right-click, and then select Unblock order rate from the right-click menu.

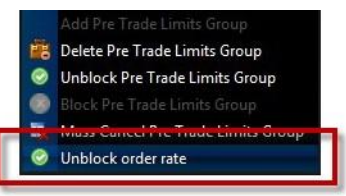

Unblocking an Order Rate Right Click Menu

The breach is lifted. The group will be able to trade normally.

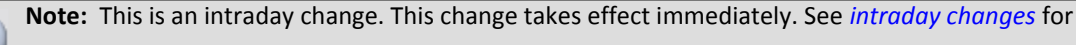

more information about intradav changes.

## **Unbreaching a Tradeable Limit**

When a Pre-Trade Limit Group is in breach of a Tradeable limit, users in that group can:

- Cancel open orders.
- Trade normally in Tradeables that are not breached.

When a Pre-Trade Limit Group is in breach of a Tradeable limit, users in that group cannot:

- Place new orders on the breached Tradeable.
- Modify an order for the breached Tradeable.

If a trader cancels and amends down until their limit is no longer in breach, the breach restriction is lifted and they can trade normally.

A Sponsoring Participant can also raise the breached limit to unbreach a group.

The sponsoring partner, or exchange personnel can take several courses of action on a breached group:

1) Leave the group breached—messages will be rejected.

© Nasdaq, Inc. 2016.

#### 2) Raise the associated limit on the group.

?

Note: The NFX engine enforces limits in a pre-trade fashion. This means that breaching limits is

rarer than when the system performs at-trade risk analysis. In the TradeGuard system for NFX, a breach

## Current Consumption Tab

| 0                                                                                                    |                         | Geniur       | n INET TradeGuard      |        | -                      | <b>X</b>    |
|----------------------------------------------------------------------------------------------------|-------------------------|--------------|------------------------|--------|------------------------|-------------|
| File                                                                                                    |                         |              |                        |        |                        |             |
| Pre Trade Limits Groups                                                                                                    |                         | Search by:   | Account Ouser          | Search | Clear                  | <b>3</b> II |
| Sponsor/Sponsored/Pre Trade Limits Res                                                                                                    | stricted Inst Wa N      | . No         | Order Rate Lin         | nit    | Interval (0.1 to 5.0s) |             |
|                                                                                                    |                         |              |                        |        |                        | â           |
|                                                                                                    |                         |              |                        |        |                        |             |
| and a local data in the local data in the local  |                         |              |                        |        |                        |             |
| and a local set of the set of the |                         | -            |                        |        |                        |             |
| Statement with the second statements                                                                                                    |                         |              |                        |        |                        |             |
| STATISTIC WADNES HUDSON                                                                                                    |                         |              |                        |        |                        |             |
| APADAME MADAME NOTTING                                                                                                    |                         |              |                        |        |                        |             |
| ENTAINE MAINE LINENA.                                                                                                    |                         |              |                        |        |                        | ×           |
|                                                                                                    |                         |              |                        |        |                        |             |
| Current Consumption Beait Limits                                                                                                    | Counts Accounts         | Email Alerts |                        |        |                        |             |
| Current Consumption                                                                                                    | zero only 📃 Breach 📃 W  | /arning 📃 N  | otice Search by tradea | ables: | Search Clear           |             |
| Name                                                                                                    | Calculation             |              | Tot Net Bu             | У      | Tot Net Sell           |             |
| R80 TMC                                                                                                    | QUANTITY                |              |                        | 0      |                        | 0 ^         |
| MM 186                                                                                                    | QUANTITY                |              |                        | 0      |                        | 0           |
|                                                                                                    | QUANTITY                |              |                        | 0      |                        | 0           |
| 200 mm                                                                                                    | QUANTITY                |              |                        | ő      |                        | ŏ           |
| RBC) Calendar Spread                                                                                                    | QUANTITY                |              |                        | ō      |                        | 0           |
| HOQ Calendar Spread                                                                                                    | QUANTITY                |              |                        | 0      |                        | 0           |
| 605 Calendar Sarrad                                                                                                    | QUANTITY                |              |                        | 0      |                        | 0           |
| BTG Calendar Second                                                                                                    | QUANTITY                |              |                        | 0      |                        | 0           |
| CLO Calendar Ground                                                                                                    | QUANTITY                |              |                        | 0      |                        | 0           |
| No. of Concession, Name                                                                                                    | QUANTITY                |              |                        | 0      |                        | <u> </u>    |
| Binking trades for MFADMEL NFADMEL MA                                                                                                    | ACQUINTING completed (M |              |                        |        | Nov 21, 2010 91        |             |

The Current Consumption tab displays the defined limits for the selected group and the current usage of those

limits by trading activity.

Current Consumption Tab

You can filter tradeables using the checkboxes at the top of the Current Consumption tab.

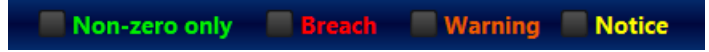

### Current Consumption Filters

- Non-zero only: Filter by tradeables with non-zero consumption.
- Breach: Filter by breach tradeables.
- Warning: Filter by warning tradeables.
- Notice: Filter by notice tradeables.

### To search for specific tradeables, enter the tradeable in the **Search by tradeables** field and then click search. To clear results, click the **Clear** button.

The following columns display on the Current Consumption tab:

- Name: The name of the Tradeable instrument.
- **Calculation**: The calculation method for the limits.
- Tot Net Buy: Traded Bought Traded Sold + Open Buy for the Tradeable.
- **Tot Net Sell**: Traded Sold Traded Bought + Open Sell for the Tradeable.

| ø                          |                     |             | Geni        | um INET Tr                                                                                                    | adeGuard    |          |                                                                                                    |      |                                                                                                    |
|----------------------------|---------------------|-------------|-------------|----------------------------------------------------------------------------------------------------|-------------|----------|----------------------------------------------------------------------------------------------------|------|----------------------------------------------------------------------------------------------------|
| File<br>Pre Trade Limits ( | Groups              | Saarch bur  | Account     | licer                                                                                                    |             |          | arch Cl                                                                                                    | 0.3r |                                                                                                    |
| 5 (5                       |                     | Baseles     | Mentana     | Nations                                                                                                    | 18/ 0/      | Netles % | Order Date L                                                                                                   | car  | Internal (0.1.4c                                                                                                 |
| sponsor/sponsored/         | Pr Restricted Ins   | Breacnes    | warnings    | Notices                                                                                                    | warn %      | NOTICE % | Order Rate Li                                                                                                  | mit  | interval (0.1 to                                                                                                 |
|                            | V                   | 0           | 0           | 0                                                                                                    | 0           | 0        |                                                                                                    | 1    | 1.0                                                                                                    |
| - Contractments and        | S 2                 | 0           | 0           | 0                                                                                                    | 99          | 50       |                                                                                                    | 20   | 5.0                                                                                                    |
| T                          | 🐛 🖌                 | 0           | 0           | 0                                                                                                    | 50          | 20       |                                                                                                    | 100  | 2.0                                                                                                    |
| - Ref ACTIVITY NO.         | le 🖌                | 0           | 0           | 0                                                                                                    | 75          | 50       |                                                                                                    | 200  | 3.0                                                                                                    |
| BRADME NO.                 | V                   | 0           |             | 1                                                                                                    | 50          | 20       |                                                                                                    |      | 5.0                                                                                                    |
|                            | S                   | 0           | 0           | 0                                                                                                    | 75          | 50       | 5                                                                                                    | 000  | 1.0                                                                                                    |
|                            | <u> </u>            | 0           | 0           | 0                                                                                                    | 75          | 50       | 5                                                                                                    | 000  | 1.0                                                                                                    |
|                            |                     | 0           | 0           | 0                                                                                                    | 75          | 50       | 5                                                                                                    | 000  | 1.0                                                                                                    |
|                            | N.                  | 0           | 0           | 0                                                                                                    | 75          | 10       |                                                                                                    | 100  | 1.0                                                                                                    |
| Current Consul             | mptior 🔋 Edit Limit | s 🛛 🖗 Users | Accounts    | s 🔤 Email /                                                                                                    | Alerts      |          |                                                                                                    |      |                                                                                                    |
| Edit Limits                |                     |             | Sear        | ch by tradea                                                                                                    | ables:      |          | Searc                                                                                                    | h    | Clear                                                                                                    |
| Name                       | Calculation         |             | Tot Net Buy | To                                                                                                    | ot Net Sell | Max      | Order Size                                                                                                    | Max  | Trade Report Size                                                                                                |
|                            | OUANTITY            |             |             | 600                                                                                                    |             | 501      | 501                                                                                                    |      | 501                                                                                                    |
| till 1888 personalities    | OUANTITY            | ~           |             | 501                                                                                                    |             | 501      | 501                                                                                                    |      | 501                                                                                                    |
| and 1988 percentions       | OUANTITY            | ~           |             | 500                                                                                                    |             | 500      | 1,001                                                                                                    |      | 1,001                                                                                                    |
|                            | OUANTITY            | ž           |             | 600<br>800                                                                                                    |             | 800      | 2,000                                                                                                    |      | 5,001                                                                                                    |
|                            |                     |             |             | and the second second s |             |          |                                                                                                    |      |                                                                                                    |
| ~~                         |                     |             |             |                                                                                                    |             |          |                                                                                                    |      | E                                                                                                    |
| Next Day Changes           |                     |             |             |                                                                                                    |             |          | the second second second second second second second second second second second second second second second s |      | and the second second second second second second second second second second second second second second second |

## **Editing Limits Overview**

Edit Limits Tab

The risk exposure for a given tradeable limit will be all activity for that tradeable from all users or accounts in the Pre-Trade Limits Group. This combined exposure can be limited according to several calculations.

In the Genium INET <u>NFX Trading System</u> TradeGuard application, a limit is set by defining the following parameters:

- 1) An instrument class or instrument type (regular or combination). All limits set will operate on the instruments belonging to an instrument class or type.
- **2)** A calculation type for the exposure value. This can be one of the following:
  - **Quantity**: The exposure is calculated by summing the share quantity for each order submitted by members of the group.
  - Volume: The exposure is calculated by summing the volume (shares \* *price quotation factor*) of all orders submitted by members of the group.
- **3)** One or more limits to the following risk parameters:
  - Total Net Buy: Traded Bought Traded Sold + Open Buy orders for the Tradeable.
  - Total Net Sell: Traded Sold Traded Bought + Open Sell orders for the Tradeable.
  - **Max Size**: A pre-trade limit on the total computed exposure of a regular order. If an order exceeds the limit it is rejected before being accepted by the exchange.
  - Max Trade Report Size: A pre-trade limit on the total computed exposure of a trade report transaction. Any trade report exceeding that equals or exceeds the limit is rejected before being accepted by the exchange.

Pre-trade Risk Checks

The NFX version of TradeGuard enforces position limits in a pre-trade fashion. This means that the impact of an order on the defined limits is inspected before it goes to the exchange. If an order would cause a breach, then it will be rejected. Other versions of TradeGuard analyze trades in a at-trade fashion. After

a trade is executed, the effect of that execution is added into risk counters. When this causes a breach of limits, *subsequent* orders are rejected.

#### Breached Limits

If any of the risk limits are exceeded, the system rejects new orders submitted in any of the instruments connected to the affected Tradeable from any of the User IDs, or account IDs, that are part of the group. However, a user can still cancel open orders for the affected instrument when the limit is breached.

## Note:

- Because the NFX engine enforces limits in a pre-trade fashion, breaching limits is somewhat rare. However, this can happen if a limit is reduced to less than a group's current exposure.
- TAS (Trade at Settlement) instruments count as derivative instruments to their reference series. This
  means that limits cannot be placed on individual TAS instruments. Instead their risk exposure is
  automatically contributed to limits on the reference series.

You can search to view or edit the limits for a specific tradeable using the search functionality. To search for specific tradeables, enter the tradeable in the **Search by tradeables** field and then click search. To clear results, click the **Clear** button.

## **Adding a Trade Limit**

To add a new trade limit to a Pre-Trade Limits Group, complete the following steps:

1) Click the group for which you want to edit limits, and then click the Edit Limits tab.

button.

2)

```
Click the Add new Tradeable
```

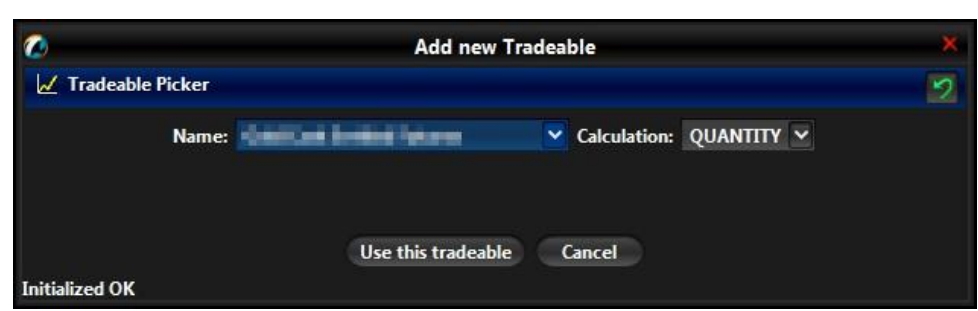

The Add new Tradeable window displays.

Adding a Limit

- 3) Select an instrument:
  - **Name**: The name of the tradeable to monitor.

**Note:** The instruments listed will only show regular and combination instrument classes and types specified in the Legal Instrument Type for the user logged in.

- **4)** Select the calculation method for the limit:
  - Quantity: The exposure is calculated based on the share quantity of all orders.

• **Volume**: The exposure is calculated based on the volume (shares \* *price quotation factor*) of all orders.

5) Click the Use this tradeable button.

| 0              |                         | Add new Tra        | idea | ble          |          |   | × |
|----------------|-------------------------|--------------------|------|--------------|----------|---|---|
| 🖌 Tradeable    | Picker                  |                    |      |              |          |   | 2 |
|                | Name: <b>Hannikan i</b> | and the second     | ~    | Calculation: | QUANTITY | ~ |   |
| Initialized OK |                         | Use this tradeable | 9    | ancel        |          |   |   |

Use This Tradeable Button

A row with the new tradeable instrument will appear in the Edit Limits panel.

6) Set any limits to be enforced on the selected securities.

When a new tradeable is added it will have the most restrictive limits set on it by default. This will be a limit of 1 for all rick checks. Raising limits to reasonable levels, or disabling certain limits with a 0 setting, must then be done manually for each risk check on the Tradeable.

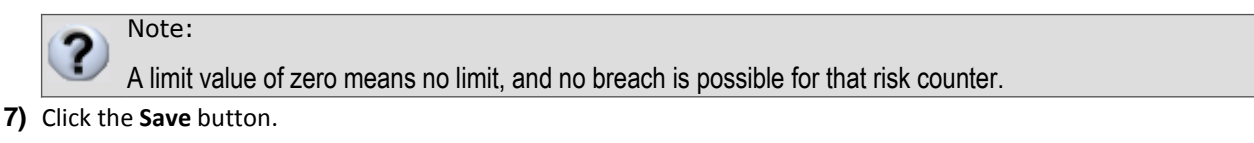

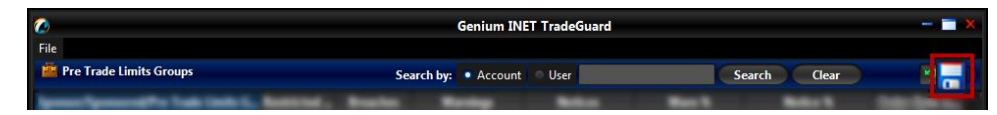

The Next Day Changes Available confirmation window appears.

| 2                                                      | Next Day Changes Available                                                                                                    |
|--------------------------------------------------------|----------------------------------------------------------------------------------------------------|
| The Pa<br>All cha<br>If you<br>you ha                  | nticipant has changes that can't take effect immediately!<br>Inges will be delayed until the next day.<br>have made changes that can and should take effect immediately<br>ave to reenter those and save them separately. |
| Save                                                   | Cancel                                                                                                    |
| 9 Informat                                             | tion about Next Day Changes                                                                                                    |
| Changes that                                           | can happen immediately:                                                                                                    |
| * Warn %                                               |                                                                                                    |
| * Notice %                                             |                                                                                                    |
| * All Limit V                                          | alue Changes                                                                                                    |
| * Adding em                                            | ail addresses                                                                                                    |
| Changes that                                           | can't happen until next day:                                                                                                    |
| * Adding / R                                           | emoving a Pre Trade Limits Group                                                                                                    |
| * Adding / R                                           | emoving Instruments                                                                                                    |
| * 61                                                   | Calculation Methods                                                                                                    |
| * Changing                                             |                                                                                                    |
| * Changing<br>* Adding / R                             | temoving Users                                                                                                    |
| * Changing<br>* Adding / R<br>* Changing I             | emoving Users<br>Monitored User                                                                                                    |
| * Changing<br>* Adding / R<br>* Changing<br>* Changing | emoving Users<br>Monitored User<br>send email options for levels notice, warn, breach                                                                                                    |

Next Day Changes Save Button

8) Click the Save button.

The Save Successful dialogue box appears confirming your changes for the group or groups you have changed.

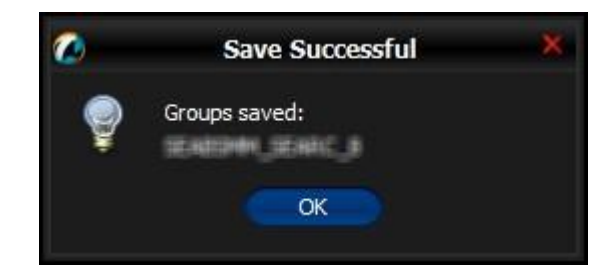

#### Save Successful Dialogue Box

9) Click the OK button to confirm your change.

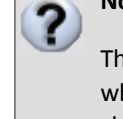

## Note:

This is a next day change. Saving the change sends it to the exchange database and becomes effective when the system is started the next day. See *next day change* for more information about next day changes.

#### **Changing an Already Added Next Day Change**

If you add a next day change, and you need to modify that next day change before the next day, you

## **Editing Trade Limits**

To edit a limit on a Pre-Trade Limit Group, complete the following steps:

1) From the Genium INET NFX Trading System TradeGuard window, click the group for which you want to edit

| ^ Y                         |                     |         |                   |              |                |                       |
|-----------------------------|---------------------|---------|-------------------|--------------|----------------|-----------------------|
| 🥔 Current Consumpt          | ior 🛛 📋 Edit Limits | 🖁 Users | 📕 Accounts 🛛 🖃 Em | ail Alerts   |                |                       |
| 📋 Edit Limits               |                     |         |                   |              |                | 1                     |
| Name                        | Calculation         |         | Tot Net Buy       | Tot Net Sell | Max Order Size | Max Trade Report Size |
| Canala Manipa Nyanani 👘 💡   | QUANTITY            | ~       | 500               | 500          | 300            | 5                     |
| Filial and a low set of the | QUANTITY            | ~       | 100               | 100          | 50             | 25                    |
| Filipinain ipensi Dala      | QUANTITY            | ~       | 100               | 100          | 50             | 25                    |
| ili binda keralikin,        | QUANTITY            | ~       | 200               | 200          | 100            | 50                    |
| · •                         | AU1117777           |         |                   |              |                | ***                   |
| Next Day Changes            |                     |         |                   |              |                |                       |
| Name                        | Calculation         |         | Tot Net Buy       | Tot Net Sell | Max Order Size | Max Trade Report Size |
|                             |                     |         |                   |              |                |                       |
|                             |                     |         |                   |              |                |                       |

limits, and then click the Edit Limits tab.

Limits for a Group

2) In the Same Day Changes panel, review or change the fields as necessary. See the

Editing Limits Overview for definitions of any of the fields.

| A Y                 |               |         |          |              |              |                |                       |
|---------------------|---------------|---------|----------|--------------|--------------|----------------|-----------------------|
| Current Consumption | 🔋 Edit Limits | 🗧 Users | Accounts | Email Alerts |              |                |                       |
| 📋 Edit Limits       |               |         |          |              |              |                | Ē.                    |
| Name                | Calculation   |         | Tot N    | et Buy       | Tot Net Sell | Max Order Size | Max Trade Report Size |
| Researching and the | OLIANTITY     | <       |          | 1 000        | 1 000        | 100            | 0                     |
| Contribution        | QUANTITY      |         |          | e 10,000 5   | ,000         | 100            | 0                     |
|                     | Quantiti I    |         |          | 100,000      | 100,000      |                |                       |
|                     | OUANTITY      | ~       |          | 1.000        | 1.000        | 100            | 0 ~                   |
| Next Day Changes    |               |         |          |              |              |                | Ē Ē                   |
| Name                | Calculatio    | on      | Tot I    | Net Buy      | Tot Net Sell | Max Order Size | Max Trade Report Size |
|                     |               |         |          |              |              |                |                       |
|                     |               |         |          |              |              |                |                       |
|                     |               |         |          |              |              |                |                       |

Limits for a Pre-Trade Limit Group

3) Click the Save button.

| 0                                    | Genium INET TradeGuard    |               | ×   |
|--------------------------------------|---------------------------|---------------|-----|
| File Pre Trade Limits Groups         | Search by: • Account User | Search Clear  | -   |
| Spread Spread We Task Links C., Ball | nd, Basta Reday Mater     | Real Relation | ہے۔ |

The Save Successful dialogue box appears confirming your changes for the group or groups you have changed.

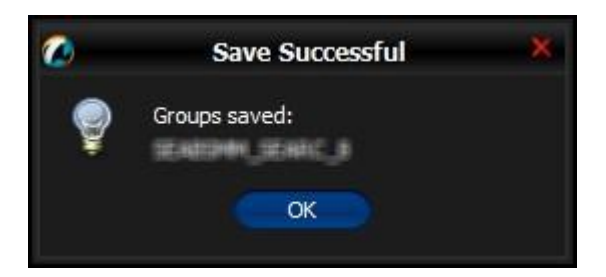

Save Successful Dialogue Box

4) Click the **OK** button to confirm your change.

## Note:

Changing a trade limit can be either an intraday day or a next day change. If the

change only affects risk counter limits, it will be an intraday change.

If the change affects the limit calculation, the limit will appear in the Next Day changes panel and be applied

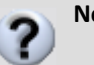

## Note:

- Setting a limit to zero disables the pre-trade limit check.
- Changing a limit from zero to a non-zero value intra-day may cause unpredictable results. RX does
  not accumulate intraday activity when the limit is set to zero.

## **Deleting an Existing Trade Limit**

To delete an existing trade limit to on a group, complete the following steps:

- 1) Click the Pre-Trade Limit Group for which you want to edit limits, and then click the Edit Limits tab.
- 2) In either the Same Day Changes or the Next Day Changes panel, select the limit to delete.
- 3) In the appropriate panel, click the **Remove Tradeable** button.

| 🥔 Current Consumptiop 📲 Edit Limits 🚦 Users 📔 Accounts 🔤 Email Alerts   |                  |
|-------------------------------------------------------------------------|------------------|
|                                                                         |                  |
| Bit Edit Limits                                                         |                  |
| Name Calculation Tot Net Buy Tot Net Sell Max Order Size Max Trade Rep  | ort Size         |
| QUANTITY 500 500 50                                                     | 100              |
| QUANTITY ¥ 500 500 50                                                   | 100              |
| QUANTITY - 500 500 60                                                   | 110              |
|                                                                         |                  |
| A V                                                                     |                  |
| Next Day Changes                                                        |                  |
| Name Calculation Tot Net Buy Tot Net Sell Max Order Size Max Trade Rep. | ort Size         |
| 0 500 0 100 0 100 0 100 0 0 0 0 0 0 0 0                                 | <sub>o</sub> 200 |
|                                                                         |                  |

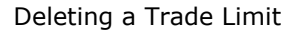

4) Click the Save button.

| Ø                                          | Genium INET TradeGuard    |            |       | - 🗖 🗙 |
|--------------------------------------------|---------------------------|------------|-------|-------|
| File                                       | Search by: Account O User | Search     | Clear |       |
| Spenner Spenner all for lives in the lives |                           | Cocareir y | cicui |       |

Saving Changes to the Group

The Next Day Changes Available confirmation window appears.

© Nasdaq, Inc. 2016.

5) Click the Save button.

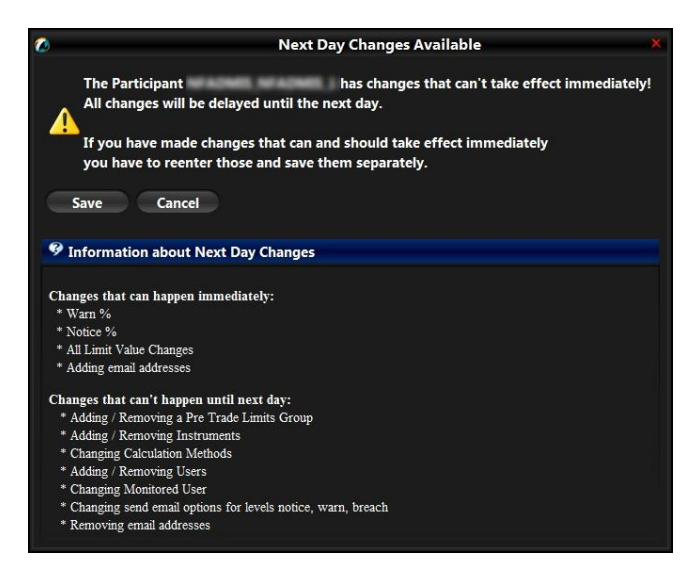

Next Day Changes Save Button

The Save Successful dialogue box appears confirming your changes for the group or groups you have changed.

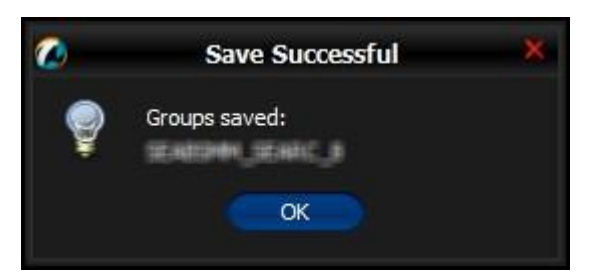

Save Successful Dialogue Box

6) Click the OK button to confirm your change.

After you delete the trade limit click the Save button, the limit will appear in the Next Day Changes panel and be removed the next trading. The limit will appear in the Next Day Changes panel and be removed the next trading.

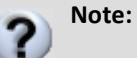

This is a next day change. Saving the change sends it to the exchange database and becomes effective when the system is started the next day. See *next day change* for more information about next day changes.

#### **Changing an Already Added Next Day Change**

If you add a next day change, and you need to modify that next day change before the next day, you

## **Managing Email Alerts Overview**

The Genium INET <u>NFX Trading System</u> TradeGuard server monitors the activity of all Pre-Trade Limit Groups in realtime. If the calculated current risk of a group exceeds any of the established notification levels, emails are sent to all members of the notification list for that group. The notification levels are set as a percentage of the limit and can be set individually for each group.

The Genium INET <u>NFX Trading System</u> TradeGuard application can be configured to send three types of email alerts:

- 1) Notices: Lowest level of alert.
- 2) Warnings: Highest level of alert.
- 3) Breaches: Risk limit values have been exceeded.

The values associated with breaches are defined by level and are color coded to provide a visual indicator of risk.

- Notice (yellow) is the lowest level of alert.
- Warning (orange) is next highest level of alert.
- Breach (red) indicates that the set values have been exceeded.

Each limit defined for a Pre-Trade Limit Group will only send one notice, warn, and breach email alert per trading day.

If a limit is altered during the trading day, this limitation will be reset, and the limit will again generate one email alert for each notification level regardless of any that were sent previously.

Note: The Order Rate limit only generates breach emails. It does not create notice or warning

email alerts. Each time the Order Rate limit breaches it will send an email alert.

## **Setting Email Alerts**

To set email alerts, complete the following steps:

1) From the Genium INET <u>NFX Trading System</u> TradeGuard window, in the Trader Panel, select the Pre-Trade Limit Group for which you want to define new email alerts, and then click the **Email Alerts** tab.

|                                                                | A Y                         | 🗄 Edit Limits 🛛 🖁 Users 📗 | Accounts Email Alerts |  |
|----------------------------------------------------------------|-----------------------------|---------------------------|-----------------------|--|
| enerate Email on: Breach Warning Notice Email Kext Day Changes | Email Alerts                |                           |                       |  |
| Email V V Next Day Changes                                     | Generate Email on: 📃 Breach | Warning Notice            |                       |  |
| v v v v v v v v v v v v v v v v v v v                          |                             | Email                     |                       |  |
| v v v v v v v v v v v v v v v v v v v                          | Alter child & Proving con-  |                           |                       |  |
| v                                                              |                             |                           |                       |  |
| Next Day Changes                                               | ~~                          |                           |                       |  |
|                                                                | Next Day Changes            |                           |                       |  |
| enerate Email on: Breach Warning Notice                        | Generate Email on: 🔲 Breach | Warning Notice            |                       |  |
| Email                                                          |                             | Email                     |                       |  |
|                                                                |                             |                           |                       |  |

Email Alerts Tab

- 2) Select or deselect the following check boxes to turn them on or off.
  - Breach: Send emails when the group breaches a set limit.
  - Warning: Send emails when the group reaches the warning level of a limit.
  - Notice: Send emails when the group reaches the notice level of a limit.

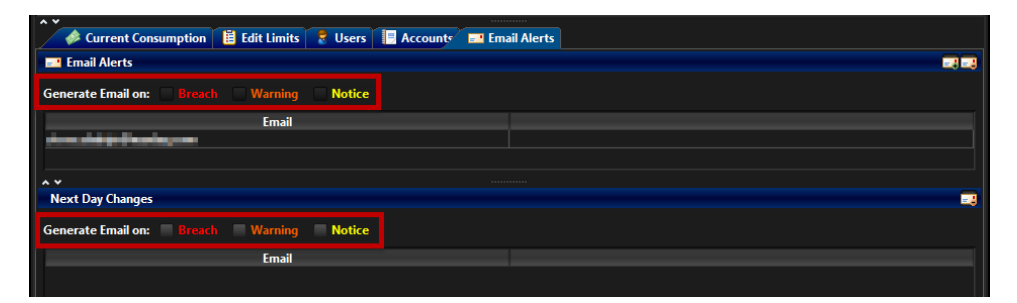

Selecting Alerts

3) Click the Save button in the trader panel to save your changes.

| 0                                          | Genium INET TradeGuard      |              | × |
|--------------------------------------------|-----------------------------|--------------|---|
| File                                       | Search by: • Account 🔍 User | Search Clear |   |
| Spenner Spenner All York (1988) 1. Barrier | of hats Holy him            | Mart Mart C  |   |

After you set and save email alerts, all members of the email alert group receive notifications when the selected events occur.

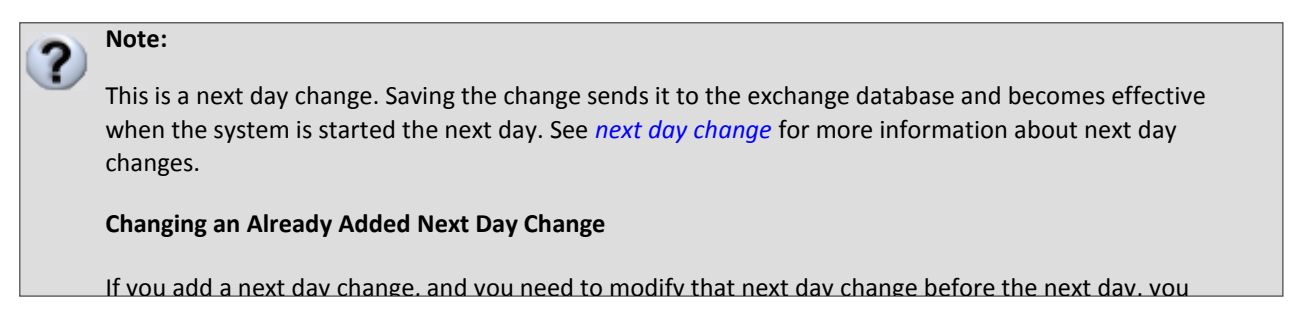

## **Adding New Email Alert Recipients**

You can add new email addresses to be alerted when a Pre-Trade Limits Group generates notice, warn, and breach events.

To add new email alerts, complete the following steps:

1) From the Genium INET <u>NFX Trading System</u> TradeGuard window, in the Trader Panel, select the group for which you want to define new email alerts, and then click the **Email Alerts** tab.

| Current Consumption                    | 🚦 Users 📘 Accounts | Email Alerts |                                          |
|----------------------------------------|--------------------|--------------|------------------------------------------|
| Email Alerts                           |                    |              |                                          |
| Generate Email on: Breach Warning      | Notice             |              |                                          |
| Email                                  |                    |              |                                          |
| Alter a faith de la faithead an gur an |                    |              |                                          |
|                                        |                    |              |                                          |
| <b>~ ~</b>                             |                    |              |                                          |
| Next Day Changes                       |                    |              | an an an an an an an an an an an an an a |
| Generate Email on: Breach Warning      | Notice             |              |                                          |
| Email                                  |                    |              |                                          |
|                                        |                    |              |                                          |

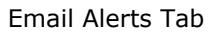

2) Click the Add New Email button.

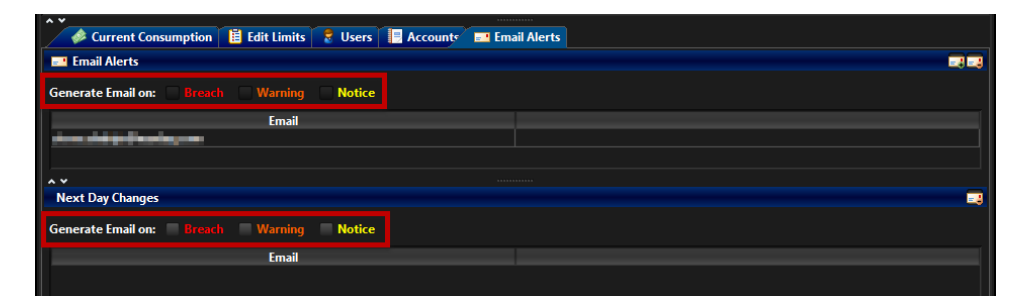

Add New Email Recipient

The Add notification email window displays.

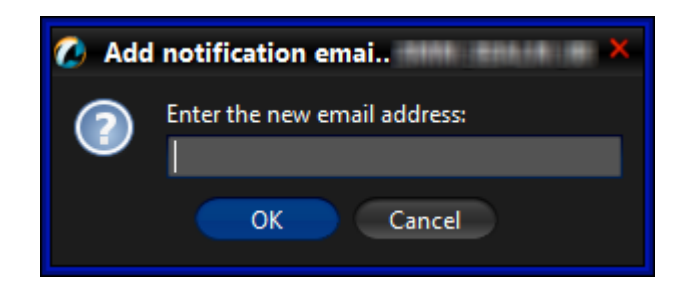

#### Add Notification Email Window

- **3)** Enter the new email address.
- 4) Click the OK button.
- 5) Click the Save button in the trader panel to save your changes.

| 0                                       | Genium INET TradeGuard      |        |       | - <b>- x</b> |
|-----------------------------------------|-----------------------------|--------|-------|--------------|
| File                                    | Search by: • Account • User | Search | Clear | -            |
| International Property Links Control 1. | and, hade Rody Miles        | Real B |       |              |

The Save Successful dialogue box appears confirming your changes for the group or groups you have changed.

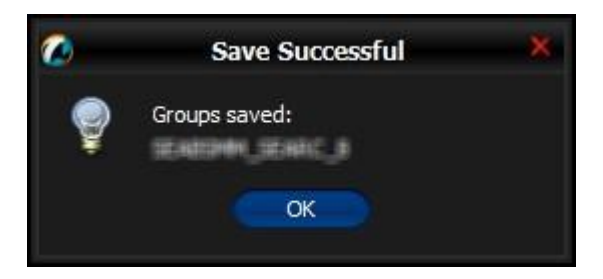

Save Successful Dialogue Box

6) Click the OK button to confirm your change.

The email address is immediately added to the notification list for the group.

Note: This is an intraday change. This change takes effect immediately. See intraday changes for

more information about intraday changes.

f

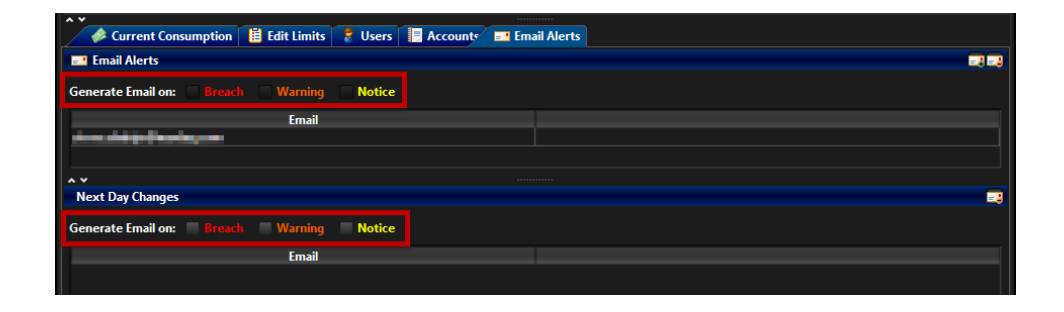

## **Editing Email Alert Recipients**

To edit the email alert levels for a group, complete the following steps:

1) From the Genium INET <u>NFX Trading System</u> TradeGuard window, in the Trader Panel, select the Pre-Trade Limit Group for which you want to define new email alerts, and then click the **Email Alerts** tab.

The Email Alerts panel displays.

| ^ Y                                   |                                   |
|---------------------------------------|-----------------------------------|
| 🥔 Current Consumption 🛛 📔 Edit Limits | 🚼 Users 📃 Accounts 📰 Email Alerts |
| Enail Alerts                          |                                   |
| Generate Email on: Breach Warning     | Notice                            |
| Email                                 |                                   |
| disculate fractory and                |                                   |
|                                       |                                   |
| A *                                   |                                   |
| Next Day Changes                      |                                   |
| Generate Email on: Breach Warning     | Notice                            |
| Email                                 |                                   |
|                                       |                                   |

Genium Email Alerts Tab

- 2) Select the set of notice levels that will generate email alerts:
  - **Breach**: Notify recipients when the group breaches a limit.
  - Warning: Notify recipients when the group passes the warning threshold and is close to a breach.
  - **Notice**: Notify recipients when the group passes the notice threshold.
- **3)** Click the **Save** button.

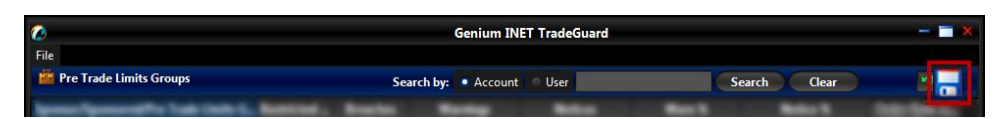

You can edit the email address of any notification recipient at any time. After you edit the email alert recipients and click the Save button, they begin to receive email alerts immediately.

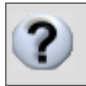

**Note:** This is an intraday change. This change takes effect immediately. See *intraday changes* for more information about intraday changes.

## **Removing Email Alert Recipients**

To remove an email address from the alert list, complete the following steps:

 From the Genium INET <u>NFX Trading System</u> TradeGuard window, in the Trader Panel, select a group, and then click the Email Alerts tab.

Current Consumption E Edit Limits & Users Account Email Alerts

Email Alerts

Generate Email on: Breach Warning Notice

Next Day Changes

Generate Email on: Breach Warning Notice

Email

Email Alerts Tab

2) Click the desired email recipient.

3) Click the Remove Email button.

| A ¥                                                                                                    |                                   |
|----------------------------------------------------------------------------------------------------|-----------------------------------|
| 🥔 Current Consumption 🛛 📙 Edit Limits                                                                          | 🚼 Users 📃 Accounts 🔤 Email Alerts |
| Enail Alerts                                                                                                   |                                   |
| Generate Email on: Breach Warning                                                                              | Notice                            |
| Email                                                                                                    |                                   |
| Alexandra di Andrea andrea andrea andrea andrea andrea andrea andrea andrea andrea andrea andrea andrea andrea |                                   |
|                                                                                                    |                                   |
| ~~                                                                                                    |                                   |
| Next Day Changes                                                                                               |                                   |
| Generate Email on: Breach Warning                                                                              | Notice                            |
| Email                                                                                                    |                                   |
|                                                                                                    |                                   |
|                                                                                                    |                                   |

Remove Email Recipient

A confirmation dialogue appears.

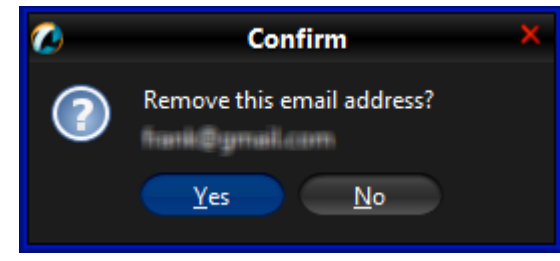

**Removing Email Alert Recipients** 

- 4) Click the Yes button.
- 5) Click the Save button.

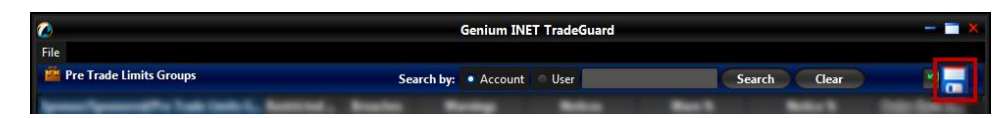

The Next Day Changes Available confirmation window appears.

6) Click the Save button.

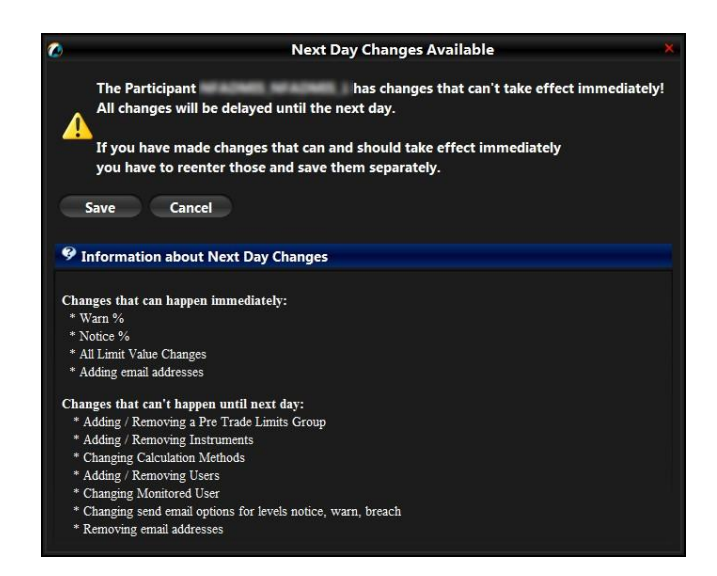

Next Day Changes Save Button

The Save Successful dialogue box appears confirming your changes for the group or groups you have changed.

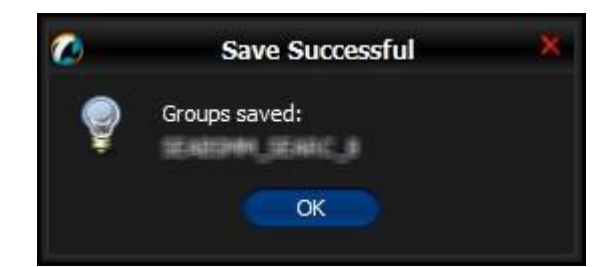

#### Save Successful Dialogue Box

7) Click the **OK** button to confirm your change.

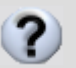

## Note:

This is a next day change. Saving the change sends it to the exchange database and becomes effective when the system is started the next day. See *next day change* for more information about next day changes.

#### Changing an Already Added Next Day Change

If you add a next day change, and you need to modify that next day change before the next day, you

## **Managing Users Overview**

If a Pre-Trade Limit Group is user-based, then the users tab will be enabled for the group. This tab allows you to view and to alter which Genium INET NFX Trading System user accounts are assigned to a given Pre-Trade Limits Group.

## **Viewing Users**

To view users that are assigned to a Pre-Trade Limit Group, complete the following steps:

1) From the main window, click the Pre-Trade Limit Group for which you want to view users, and then click the Users tab.

| 🖉 🖉 Current Consumption 🔡 Edit Umite 💽 Users 🔢 Accounts 📾 S | nail Alerts |             |                     |
|-------------------------------------------------------------|-------------|-------------|---------------------|
| 8 Users                                                     |             |             | 😑 Detailt Group 🔱   |
| Monitored User                                              |             |             |                     |
| Name                                                        |             | Participant |                     |
| ALMEL Z                                                     | SEALM       |             |                     |
| ALMESTIC                                                    | SEALM       |             |                     |
| **                                                          |             |             |                     |
| Next Day Changes                                            |             |             | 🔲 Default Group 💈 🗟 |
| Monitored User                                              | Change      | Remove      |                     |
| Name                                                        |             | Participant |                     |
|                                                             |             |             |                     |
|                                                             |             |             |                     |

#### Genium INET NFX Trading System TradeGuard Users Tab

2) Review the users assigned to the group.

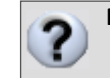

Note: You cannot edit any user properties here.

- Name: Displays the signature of the user.
- **Participant**: Shows the Participant the user belongs to.

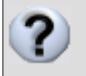

Note: In order to see a user that was added intra-day, you need to log out and log back into the

application.

## Adding a User to a Group

Genium INET <u>NFX Trading System</u> users need to be assigned to a Pre-Trade Limit Group. A user can belong to only one group at a time in the TradeGuard application.

To add a user to a Pre-Trade Limit Group, complete the following steps:

1) From the Genium INET <u>NFX Trading System</u> TradeGuard window, click the Pre-Trade Limit Group for which you want to add a new user, and then click the **Users** tab.

| 2 Users          |               | Default Group 💈   |
|------------------|---------------|-------------------|
| Monitored User   |               |                   |
| Name             | Participant   |                   |
| ALWEST, F        | MEAL M        |                   |
| ALMES (M         | SEALM         |                   |
|                  |               |                   |
| Next Day Changes |               | Default Group 😤 🖁 |
| Monitored User   | Change Remove |                   |
| Name             | Participant   |                   |

Users Tab

2) Click the Add New User button.

| Current Consumption 🔡 Edit Limits 📑 Users 📑 Account | s 🔤 Email Alerts |                   |
|-----------------------------------------------------|------------------|-------------------|
| 💈 Users                                             |                  | 🖷 Default Group 🤱 |
| Monitored User                                      |                  |                   |
| Name                                                | Participant      |                   |
| ALMES Z                                             | SEALM            |                   |
| ALMES HE                                            | 10000            |                   |
| **                                                  |                  |                   |
| Next Day Changes                                    | 5                | Default rot to 5  |
| Monitored User                                      | Ounge Remove     |                   |
| Name                                                | Participant      |                   |
|                                                     |                  |                   |

Add New User Button

The Select Users window displays.

| 🗧 licer Dicker |                    |  |
|----------------|--------------------|--|
| Name           | Davticipant        |  |
| AUMPTE_1       |                    |  |
| ALMETER_2      | 52.61.94           |  |
| PD 18890       | \$2,40,74          |  |
| ALMOS JIE2     | 56,46,74           |  |
|                |                    |  |
|                |                    |  |
|                |                    |  |
|                | Select user Cancel |  |

Select Users Window

- **3)** The table shows users who are unassigned to Pre-Trade Limit Groups. Review the following fields to determine which user you want to add:
  - Name: Displays the signature of the user.
  - **Participant**: Shows the Participant ID the user belongs to.
- **4)** Select a user from the table.
- 5) Click the Select user button.

| <b>@</b>      | Select Users | ×           |
|---------------|--------------|-------------|
| 🂈 User Picker |              |             |
| Name          |              | Participant |
| ALMETER_1     | 587,841,941  |             |
| ALMETER_2     | 1542,461,741 |             |
| PD_88072      | 545,461,741  |             |
| ALMES JIES    | 545,441,74   |             |
| ALMOS JIER    | 545,441,74   |             |
|               |              |             |
|               |              |             |
|               | Select user  | _           |

Select User Button

The new user is added to the Users tab.

6) Click the Save button.

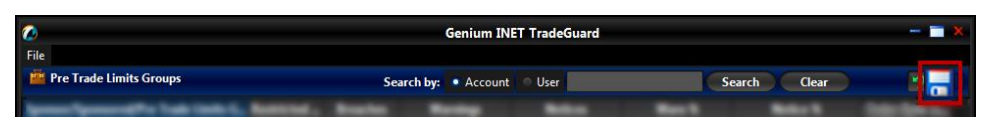

Save Button on Trader Panel

The Next Day Changes Available confirmation window appears.

7) Click the Save button.

|                     | Next Day Changes Available                                                                                    |
|---------------------|----------------------------------------------------------------------------------------------------|
| The Par<br>All char | ticipant has changes that can't take effect immediately!<br>nges will be delayed until the next day.          |
| If you have         | ave made changes that can and should take effect immediately<br>re to reenter those and save them separately. |
| Save                | Cancel                                                                                                    |
| 9 Informati         | on about Next Day Changes                                                                                     |
| Changes that        | can happen immediately:                                                                                       |
| * Warn %            |                                                                                                    |
| * Notice %          |                                                                                                    |
| * All Limit Va      | ue Changes                                                                                                    |
| * Adding ema        | l addresses                                                                                                   |
| Changes that        | can't happen until next day:                                                                                  |
| * Adding / Re       | moving a Pre Trade Limits Group                                                                               |
| * Adding / Re       | moving Instruments                                                                                            |
| * Changing C        | alculation Methods                                                                                            |
| * Adding / Re       | moving Users                                                                                                  |
| * Changing N        | Ionitored User                                                                                                |
|                     | and email ontions for levels notice, warn, breach                                                             |
| * Changing s        | and chian options for revers houce, warn, oreach                                                              |

Next Day Changes Save Button

The Save Successful dialogue box appears confirming your changes for the group or groups you have changed.

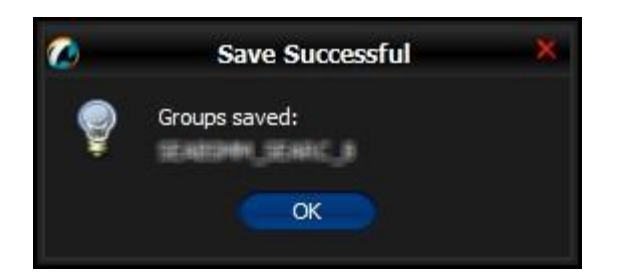

Save Successful Dialogue Box

8) Click the OK button to confirm your change. <u>The user appears in the Next Day Changes pane and will be added</u> <u>the next trading day.</u>

## Note:

This is a next day change. Saving the change sends it to the exchange database and becomes effective when the system is started the next day. See *next day changes* for more information about next day changes.

**Changing an Already Added Next Day Change** 

If you add a next day change, and you need to modify that next day change before the next day,

## **Removing a User From a Group**

To remove a user from a Pre-Trade Limit Group, complete the following steps:

1) Click the group you want to modify, and then click the Users tab.

| Current Consumption 🔡 Edit Limit 💽 Users 🔢 Acc | nts 📷 Email Alerts  |
|------------------------------------------------|---------------------|
| 2 Users                                        | 😁 Defailt Group 🛔   |
| Monitored User                                 |                     |
| Name                                           | Participant         |
| ALMEN, Z                                       | SEALW .             |
| ALMES IN                                       | SEAL M              |
| A.M.                                           |                     |
| Next Day Changes                               | m Default Group 💲 💈 |
| Monitored User                                 | Change Remove       |
| Name                                           | Participant         |
|                                                |                     |
|                                                |                     |

Users Tab

- **2)** Select the user to remove.
- 3) Click the Remove User button.

| 🖉 🖗 Current Consumption 📲 Edit Limit: 💽 Users 📑 Accounts | Email Alerts      |
|----------------------------------------------------------|-------------------|
| 2 Users                                                  |                   |
| Monitored User                                           |                   |
| Name                                                     | Participant       |
| AUMITS Z                                                 | SLAUM             |
| ALMITS HE                                                | SEAL MARK         |
| **                                                       |                   |
| Next Day Changes                                         | 📕 Default Group 🤱 |
| Monitored User                                           | Change Remove     |
| Name                                                     | Participant       |
|                                                          |                   |
|                                                          |                   |
|                                                          |                   |

Remove User Button

4) Click the Save button.

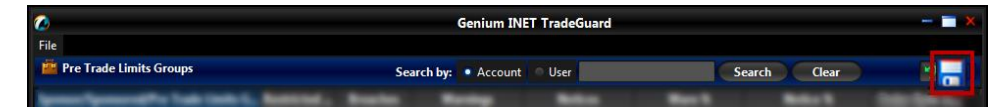

Save Button on Trader Panel

The Next Day Changes Available confirmation window appears.

**5)** Click the **Save** button.

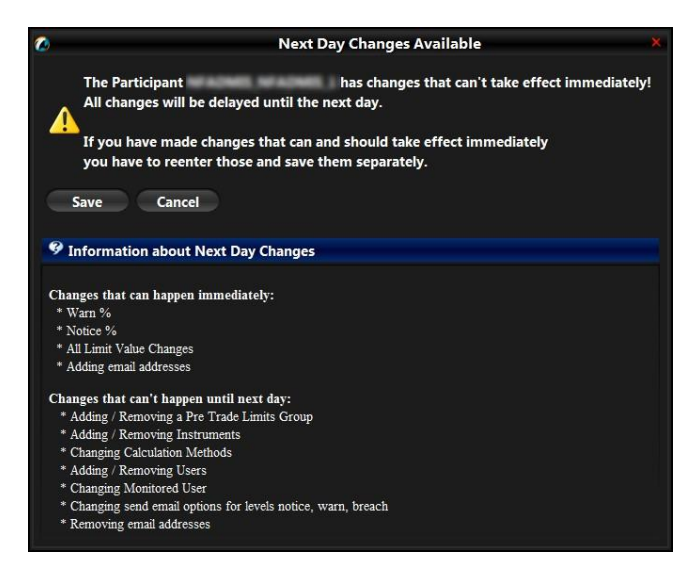

Next Day Changes Save Button

The Save Successful dialogue box appears confirming your changes for the group or groups you have changed.

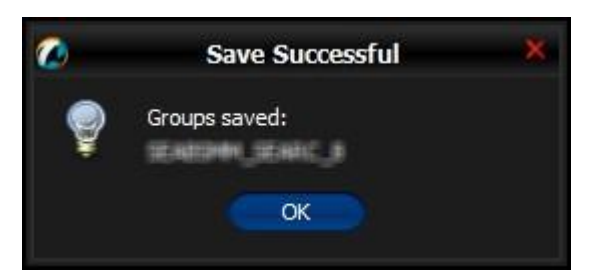

Save Successful Dialogue Box

6) Click the OK button to confirm your change.

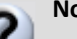

## Note:

This is a next day change. Saving the change sends it to the exchange database and becomes effective when the system is started the next day. See *next day change* for more information about next day changes.

#### Changing an Already Added Next Day Change

If you add a next day change, and you need to modify that next day change before the next day, you

## **Changing or Removing a Monitored User**

A Pre-Trade Limit Group can be configured to monitor the connection status of a Sponsoring Participant's real-time feed session (FIX and/or OMnet). For example, this can be used to monitor the drop-copy feed connection status of a specific clearing member user. If the clearing member disconnects, traders in the group will be automatically blocked from entering transactions.

If the Monitored User disconnects from the exchange, any groups that monitor that users will be blocked (unable to submit orders and quotes).

TradeGuard User's Guide Setting a Monitored User is optional. The monitored user must belong to the group's Sponsoring Participant.

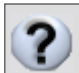

**Note:** The monitored user id should NEVER be used to log into the Genium INET <u>NFX Trading System</u> TradeGuard

To change a Monitored User, complete the following steps:

1) From the Genium INET <u>NFX Trading System</u> TradeGuard window, click the Pre-Trade Limit Group for which you want to change a Monitored User, and then click the **Users** tab.

| 8 Users          |                   |
|------------------|-------------------|
| Monitored User   |                   |
| Name             | Participant       |
| ALMES, Z         | MARK W            |
| ALMES, HE        | SEALM             |
|                  |                   |
| Next Day Changes | 📕 Default Group 🎄 |
| Monitored User   | Change Remove     |
| Name             | Participant       |

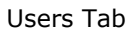

2) Click the Change button. Alternatively, click the Remove button to remove the selected user.

| ^ Y                                       |                                 |                |                     |
|-------------------------------------------|---------------------------------|----------------|---------------------|
| 🤌 Current Consumption 🛛 📋 Edit Limits 🛛 💈 | Users 📙 Accounts 🔜 Email Alerts |                |                     |
| 💈 Users                                   |                                 |                | 🔲 Default Group 🗟   |
| Monitored User                            |                                 |                |                     |
| Name                                      |                                 | Participant    |                     |
| ALMES Z                                   | SEALM                           |                |                     |
| ALMITS_HE                                 | SEALM                           |                |                     |
| ~ <b>v</b>                                |                                 |                |                     |
| Next Day Changes                          |                                 |                | 🔲 Default Group 🔹 🗟 |
| Monitored User                            |                                 | Change F emove |                     |
| Name                                      |                                 | Participant    |                     |
|                                           |                                 |                |                     |
|                                           |                                 |                |                     |
|                                           |                                 |                |                     |

Change Button

The user selection window appears.

|               | Select Users 🗙 🗙 |
|---------------|------------------|
| 💈 User Picker |                  |
| Name          | Participant      |
| ALPHEEK_B     | 1582,061,040     |
| ALMETER_2     | 152,86,74        |
| PD_MRP2       | 15E/AL/14        |
| ALMOS JUE2    | 156.AU.M         |
| ALMOS JIES    | 152,AU.14        |
| ALMOS JIEG    | 156.AU.M         |
| ALMIS_J#5     | 58,44,74         |
| ALM CWIRD     | 54E,A4L,74       |
| ALMOS JIE     | 1545,#41,P41     |
| AUMI (EMAE)   | SEAL M           |
|               |                  |
| Sel           | ectuser Cancel   |
| 24            | curce            |

Picking a Monitored User

**3)** Click the user to be monitored, and then click the **Select User** button.

#### Select User Button

4) Click the Save button in the trader panel to save your changes.

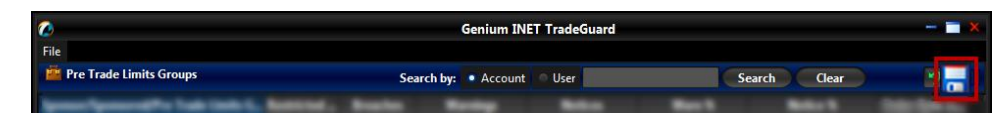

- 5) The Next Day Changes Available confirmation window appears.
- 6) Click the Save button.

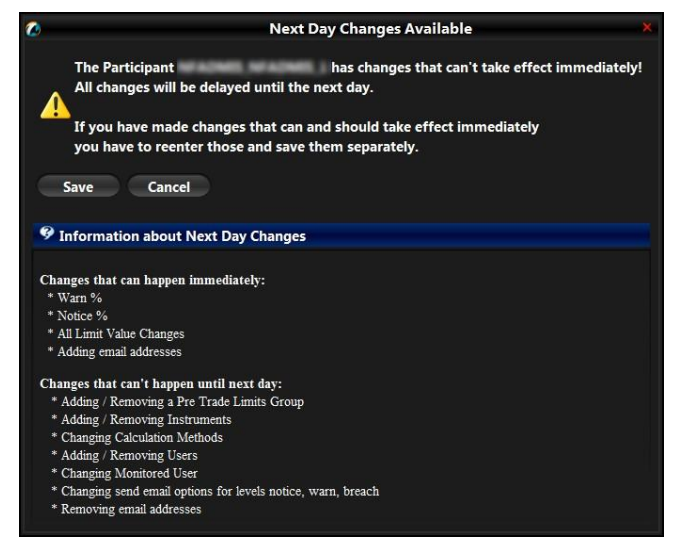

Next Day Changes Save Button

The Save Successful dialogue box appears confirming your changes for the group or groups you have changed.

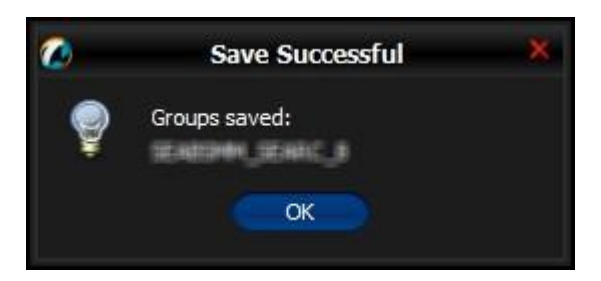

Save Successful Dialogue Box

7) Click the **OK** button to confirm your change.

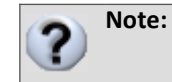

This is a next day change. Saving the change sends it to the exchange database and becomes

effective when the system is started the next day. See *next day change* for more information about next day changes.

**Changing an Already Added Next Day Change** 

## **Default Group**

Designating a group as the default group associates transactions from the default user into the group. Transactions by the default user are those the user field does not contain a valid user ID. This can occur when a two-party trade is entered, or when the exchange enters or modifies an order on behalf of a member. Unless a Pre-Trade Limit Group is designated as the default group, these transactions will not be represented in the calculated risk.

To assign the default user to a Pre-Trade Limit Group, complete the following steps:

- 1) Select a group that will accumulate the default user's risk.
- 2) Click the Users tab.
- 3) Click the **Default Group** check box in the next day changes panel.

| Current Consumption     Edit Limite     Susers     Accounts     Email Alerts     Users |               | of Parlant Conta 🔹  |
|----------------------------------------------------------------------------------------|---------------|---------------------|
|                                                                                        |               | Contraction of the  |
| Monitored User 33,000                                                                  |               |                     |
| Name                                                                                   | Participant   |                     |
|                                                                                        |               |                     |
| a •                                                                                    |               |                     |
| Next Day Changes                                                                       |               | 🖌 Default Group 🔥 🌲 |
| Monitored User 188, BOX                                                                | Change Remove |                     |
| Name                                                                                   | Participant   |                     |

4) Click the Save button.

A save confirmation appears.

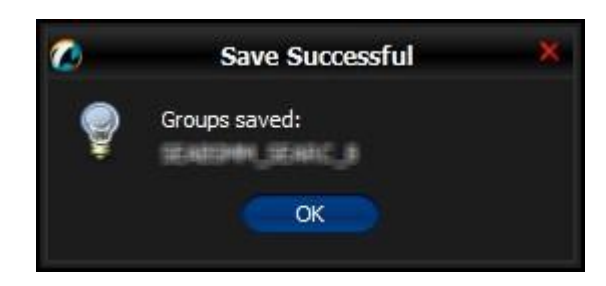

## Note:

This is a next day change. Saving the change sends it to the exchange database and becomes effective when the system is started the next day. See *next day change* for more information about next day changes.

#### **Changing an Already Added Next Day Change**

If you add a next day change, and you need to modify that next day change before the next day, you

## **Accounts Tab**

If a Pre-Trade Limit Group is account-based then the Accounts tab will be enabled for that group. This tab allows you to view and edit which accounts of the market participant are assigned to the group.

## **Assigning Accounts**

To assign an account to a group, complete the following steps:

1. From the Account tab, click the **Add Account** button.

| A Y                 |                                                 |  |
|---------------------|-------------------------------------------------|--|
| Surrent Consumption | 📕 Edit Limits 🚦 Users 📕 Accounts 🔤 Email Alerts |  |
| Accounts            |                                                 |  |
|                     | Account                                         |  |
| 400                 |                                                 |  |
| - CU                |                                                 |  |
|                     |                                                 |  |
| ~~                  |                                                 |  |
| Next Day Changes    |                                                 |  |
|                     | Account                                         |  |
|                     |                                                 |  |
|                     |                                                 |  |

Add Account Button

The Select Account window appears.

| <b>@</b>         | Select Account        | × |
|------------------|-----------------------|---|
| 🗧 Account Picker |                       |   |
|                  | Account               |   |
| 1                |                       |   |
|                  |                       |   |
|                  |                       |   |
|                  |                       |   |
|                  | Select Account Cancel |   |

Account Picker

**2.** Click an account name to add to the group.

Note: Accounts of the sponsored participant are available to all groups under that participant. A

participant account can only be assigned to one Pre-Trade Limit Group.

3. Click the Select Account button.

The selected account will be shown in the next day changes panel.

4. Click the Save button on the trader panel. A

confirmation window will appear.

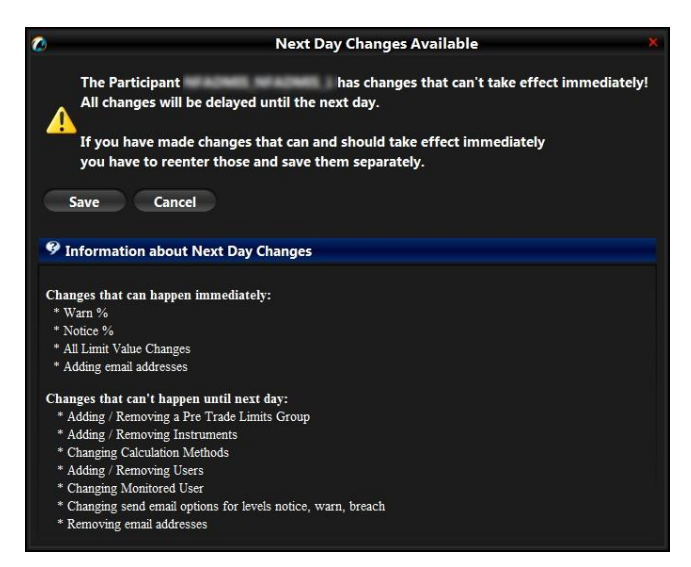

Next Day Changes Save Button

5. Click the Save button.

The change will be sent to the exchange database and be applied the next trading day.

| ? | Note:                                                                                                    |
|---|----------------------------------------------------------------------------------------------------|
| • | This is a next day change. Saving the change sends it to the exchange database and becomes effective when the system is started the next day. See <i>next day change</i> for more information about next day |
|   | changes.                                                                                                    |
|   | Changing an Already Added Next Day Change                                                                                                    |
|   | If vou add a next dav change. and vou need to modify that next day change before the next day. vou                                                                                                    |

## **Removing Accounts**

To remove an account from a Pre-Trade Limit Group, complete the following steps:

1. From the Account tab, click the **Remove Account** button.

| 🥔 Current Consumption 📑 Edit Limits 🔮 Usery 📔 Accounts 📼 Email Alerts |  |
|-----------------------------------------------------------------------|--|
| Counts                                                                |  |
| Account                                                               |  |
| 401                                                                   |  |
| 401                                                                   |  |
|                                                                       |  |
|                                                                       |  |
| Next Day Changes                                                      |  |
| Account                                                               |  |
|                                                                       |  |
|                                                                       |  |
|                                                                       |  |

Delete Account Button

The account will be shown in the next day changes panel with an icon indicating its pending removal.

2. Click the Save button.

A confirmation window will appear.

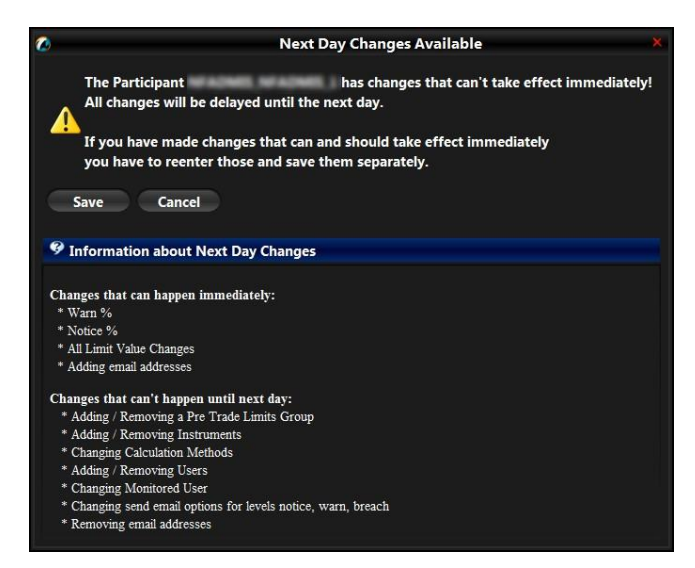

Next Day Changes Save Button

# ? Note:

This is a next day change. Saving the change sends it to the exchange database and becomes effective when the system is started the next day. See *next day change* for more information about next day changes.

#### Changing an Already Added Next Day Change

If you add a next day change, and you need to modify that next day change before the next day, you

## Appendix

## Glossary

#### At-Trade

This term pertains to limits that are checked by the TradeGuard server after it receives a copy of the order detail or match detail message. If an at-trade limit is exceeded, then the TradeGuard server sends a "breach message" to the matching engine to block further order flow until the breach condition is resolved.

#### **Monitored User**

A user belonging to a Sponsoring Participant, who is used to monitor the trading activities of Pre-Trade Limit Groups.

#### **Pre-Trade**

The impact of an order against is checked against the limits in place, and an order is possibly rejected, before the order is allowed to enter the order-book of the exchange matching engine.

#### **Pre-Trade Limits Group**

A group of users or accounts from the same market participant. Pre-Trade Limit Groups are set up by a Sponsoring Participant to control the risk of a group of users within a Sponsored Client. Sometimes abbreviated as PTLG.

#### **Price Quotation Factor**

A number which describes the volume of underlying units represented by a derivative instrument. For instance, if a single futures contract represents the right to buy or sell 100 units of the contract's underlying instrument, the price quotation factor for the futures contract would be 100. Also known as contract multiple.

#### **Sponsored Client**

A market participant who is granted direct trading access on the basis of a Sponsoring Participant accepting responsibility for all entered transactions.

#### **Sponsoring Participant**

Sponsoring Participant means a market participant who sponsors one or more clients so that they can have a direct connection to an exchange.

#### **Trade Report**

A trade report is a trade arranged without submitting orders to the exchange to be matched. Even though this order was matched off the exchange, a record of the transaction is still sent to the exchange with a specialized message type.

© Nasdaq, Inc. 2016.

### Tradeable

A set of instruments traded in <u>Genium INET\_NFX Trading System</u>, which typically has some common characteristics. This group of instruments may either be an "instrument type" or "instrument class". The exposure of each Pre-Trade Limit Group to a tradeable is monitored and limited by the TradeGuard application.

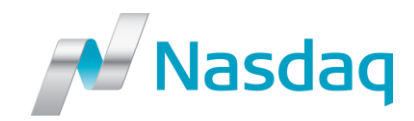

Nasdaq Futures, Inc. 1900 Market Street Philadelphia, PA 19103 / USA business.nasdaq.com/futures

## Change Log

| Revision | Date        | Description                                                                                                    |
|----------|-------------|----------------------------------------------------------------------------------------------------|
| 1        | 25/Feb/2015 | First release for NFX. Update content for addition of <i>Accounts</i> tab.                                                                                                    |
| 2        | 09/Apr/2015 | Change application name from PRM to TradeGuard and update screen shots with new logos.<br>Add Max Trade Report risk check.                                                           |
| 3        | 05/May/2015 | Corrections for some screenshots.                                                                                                    |
| 4        | 02/Jun/2015 | <i>Restricting Instruments</i> is no longer available from the TradeGuard application.                                                                                               |
|          |             | When a new tradeable is added to a group, the limits for all risk checks default to 1. Changed content in <i>Adding a Trade Limit</i> and <i>Adding a Pre-Trade Limit Group</i> .    |
| <u>5</u> | 21/Nov/2016 | Added the filters on the Current Consumption tab, and the search<br>functionality to the Edit Limits and Current Consumption tabs. Added the<br>Interval column in the PTLG display. |